# 三島市地域SNS操作方法

三島市地域SNSは、三島市民ポータルサイトで掲載される団体の活動日記や市民レポータによるまちか どレポートなどの情報を掲載する地域コミュニティサイトです。情報の閲覧は自由ですが、地域SNS内に 団体のコミュニティを作ったり、日記を掲載する場合は、会員登録をする必要があります。

|    |                | 目次                                              |
|----|----------------|-------------------------------------------------|
| 1  | 会員登            | 禄・・・・・・・・・・・・・・・・・・・・・・・・・・・・・・・・・・・・           |
| 2  | ログイン           | $\succ$ · · · · · · · · · · · · · · · · · · ·   |
| 3  | 団体の            | 会員(ともだち)を招待する・・・・・・・・・・・・・・・・・・・・・・4            |
| 4  | 個人情報           | 報設定・・・・・・・・・・・・・・・・・・・・・・・・・・・・・・・・5            |
|    | $\bigcirc$     | 基本情報・・・・・・・・・・・・・・・・・・・・・・・・・・・・・・5             |
|    | 2              | 表示プロフィールの設定・・・・・・・・・・・・・・・・・・・・・・・・・・・・・・・・・・・・ |
|    | 3              | アクセスブロック・・・・・・・・・・・・・・・・・・・・・・・・・・・・・・・・・・・・    |
|    | 4              | 通知・お知らせ・・・・・・・・・・・・・・・・・・・・・・・・・・・・・8           |
|    | 5              | 外部ブログ・・・・・・・・・・・・・・・・・・・・・・・・・・・・・8             |
|    | 6              | $RSSU-ar{y}-ar{y}-ar{y}-ar{y}-ar{y}-ar{y}$      |
|    | $\overline{O}$ | がんがん・・・・・・・・・・・・・・・・・・・・・・・・・・・・・11             |
|    | 8              | 公開範囲設定・・・・・・・・・・・・・・・・・・・・・・・・・・・・・12           |
| 5  | 日記を            | 書く・・・・・・・・・・・・・・・・・・・・・・・・・・・・・・・・13            |
| 6  | メール            | を書く・・・・・・・・・・・・・・・・・・・・・・・・・・・・・・・・15           |
| 7  | フォト            | アルバムを作成する・・・・・・・・・・・・・・・・・・・・・・・・・・・・・・16       |
| 8  | 地図を            | 作成する・・・・・・・・・・・・・・・・・・・・・・・・・・・・・・・・19          |
| 9  | ポイン            | トを貯める・・・・・・・・・・・・・・・・・・・・・・・・・・・・・・・・19         |
| 10 | アクセ            | スの確認をする・・・・・・・・・・・・・・・・・・・・・・・・・・・・・20          |
| 11 | コミュ            | ニティを作る・・・・・・・・・・・・・・・・・・・・・・・・・・・・・・20          |
| 12 | コミュ            | ニティをさがす、参加する・・・・・・・・・・・・・・・・・・・・・・・・22          |
| 13 | コミュ            | ニティに活動日記を掲載する(トピックを発言する)、コメントを寄せる ・・・・24        |
| 14 | コミュ            | ニティ管理者を交代する・・・・・・・・・・・・・・・・・・・・・・・・・27          |
| 15 | コミュ            | ニティを削除する・・・・・・・・・・・・・・・・・・・・・・・・・・・・・30         |

初版 平成 20 年 10 月 29 日
第 2 版 平成 21 年 10 月 28 日
第 3 版 平成 22 年 7 月 27 日
第 4 版 平成 26 年 2 月 14 日
三島市広報広聴課

# 1. 会員登録

三島市地域SNSは、完全招待制です。ご利用いただくためには、三島市地域コミュニティサイト運営事務局(三島市広報広聴課)からの招待または既に会員になっている方からの招待が必要です。招待されてから会員登録されるまでの操作は、次のとおりです。

1 招待されると次のような招待メールが届きます。(図は事務局から招待された場合の例)

| 三島市地域コミュニティサイト運営事務局です。<br>あなたを三島市地域SNSに招待します。<br>三島市地域SNSは、団体の活動日記などの掲載や会員間で情報共有ができるコミュニティサイ<br>す                    | トで |
|----------------------------------------------------------------------------------------------------|----|
| <ul> <li>このメールに従って会員登録をお願いします。</li> <li>三島市地域コミュニティサイト運営事務局</li> <li>三島市役所企画部広報広聴課</li> <li>静岡県三島市北田町4-47</li> </ul> |    |
| 電話 055-983-2620 FAX 055-983-2719<br>■三島市地域SNSのメンバーになりませんか?<br>以下のURLから、三島市地域SNSへ登録が出来ます。                             |    |
| http://sns.city.mishima.shizuoka.jp/modules/f/friend_confirm.phtml?id=************************************           |    |
| 三島市地域コミュニティサイト事務局(三島市広報広聴課)さんとともだちになる<br>には、メンバー登録後、三島市地域SNS内のメールボックスをご確認下さい                                         |    |
| には、メンバー登録後、三島市地域SNS内のメールホックスをご確認下さい。                                                                                 |    |

2 登録URLをクリックすると、会員登録ページが表示されます。このページで会員登録に必要な情報を 入力します。

| 会員登録                     |                                                                                |
|--------------------------|--------------------------------------------------------------------------------|
| *の項目は、必須入力項目で            | す 自由に入力                                                                        |
| ニックネーム*                  | 全角で1~30文字以内(半角で60文字以内)で記述して 自由に入力                                              |
| 本名*                      | 全角で1~30文字以内(半角で60文字以内)で記述してください。                                               |
| 都道府県/市区町村*               | ■ ■ ■ 自由に入力                                                                    |
| 住所/番地など*                 | 金角で1~30文字以内(半角で60文字以内)で記述してください。                                               |
| 生年月日*                    | □ □ □ □ □ □ □ □ □ □ □ □ □ □ □ □ □ □ □                                          |
| 作生另归*                    | 性別 ▼                                                                           |
| メールアドレス                  | 携帯電話のメールアドレスでは登録できない                                                           |
| バスワード*                   | 0~9,A~Z,a~2の組み合わせで、8~16文字で入力してくたさい。<br>推測されにくいものを指定                            |
|                          | <重要>三島市地域SNS会員規約                                                               |
| 本規約をよくお読みくた<br>「同意する」ボタン | Sさい。本サービスを使用するに当たっての貴方の権利と義務が規定されています。<br>ンをクリックすると、貴方が本規約の全ての条件に同意したことを意味します。 |

<sup>●</sup>ニックネーム・・・地域SNSのサイト上で名乗る名前です。制限文字数以内で自由に入力して下さい。●本名・・・必ず自分の本名(実名)を記入してください。

- ●住所・・・必ず自分の実際の住所地を記入してください。
- ●メールアドレス・・・契約しているプロバイダー(インターネット接続事業者)から発行されたものが必 要です。
- ●パスワード・・・他人から推測されにくいパスワードを設定してください。大文字、小文字の違いに注意 してください。

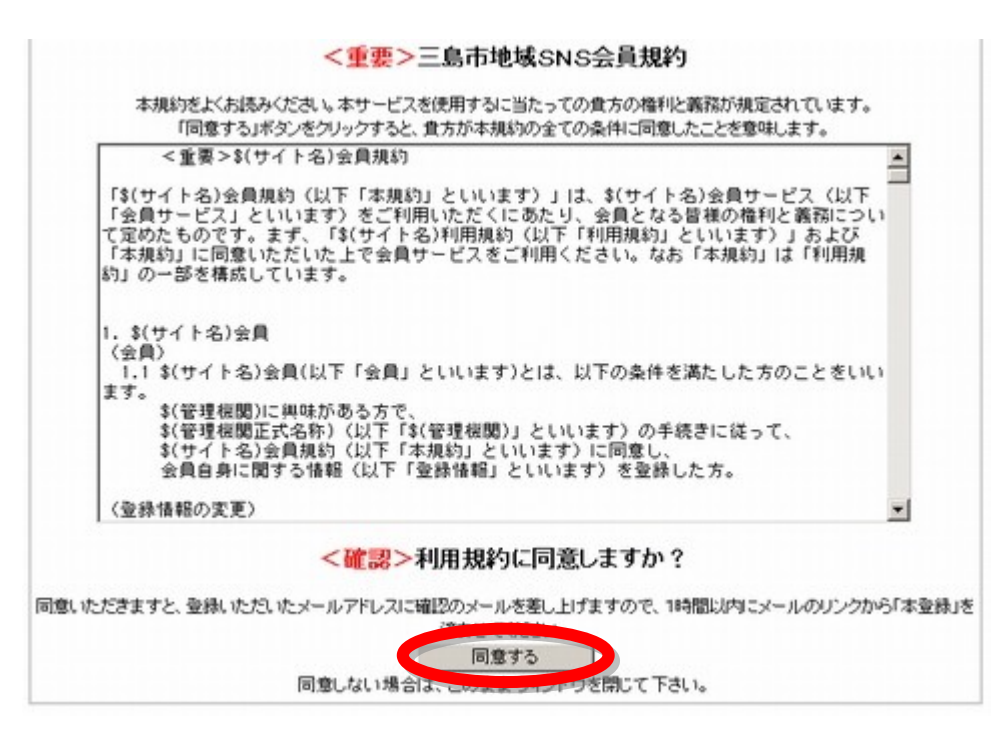

- ●会員規約に同意・・・会員規約は重要な事項が記述してあります。よく読んで「同意する」をクリックします。
- 3 「同意する」をクリックした後、登録アドレス宛に以下の仮登録のメールが届きますので、メールに従 い会員登録の最終手続きを行ってください。

| 様<br>この度は、『三島市地域SNS』へ会員登録して頂き、誠にありがとうござい。<br>した!<br>会員登録の最終手続きのため、次のアドレスにアクセスしてください。                                                 |
|----------------------------------------------------------------------------------------------------|
| http://sns.city.mishima.shizuoka.jp/modules/r/regist_permit.phtml?u=                                                                 |
| ろしくお願いします。                                                                                                    |
| ※ 仮登録から1時間を越えますと、本登録ができませんのでご注意ください。                                                                                                 |
| なお、 1時間を越えて、上記アドレスでの最終手続きに失敗する場合は、<br><u>http://sns.city.mishima.shizuoka.jp/modules/r/regist_input.phtml</u> からもう<br>一度仮登録を行ってください。 |
| <br>三島市地域SNS                                                                                                    |

4 以下の画面が表示されれば会員登録完了です。

| 会員登録完了 |                                                |
|--------|------------------------------------------------|
|        | さん、ようこそ!                                       |
|        | 会員登録がすべて完了しました。<br>人と人とのコミュニケーションを存分にお楽しみください! |
|        | [ログイン画面へ]                                      |

- 5 「ログイン画面へ」をクリックしてログインして下さい。ログインの方法は、「2 ログイン」をご覧く ださい。
- 2. ログイン

会員登録時設定したメールアドレスとパスワードで地域 SNS にログインします。

1 三島市地域 SNS (http://sns.city.mishima.shizuoka.jp/) にアクセスして、右上の「ログイン」 ボタンをクリックする。(トップページ左にあるログインを利用しても同じです。

| みしまライフ                                |                                                               |
|---------------------------------------|---------------------------------------------------------------|
| 三島市地域SNS                              | タブ ブックマーク 個人設定 とのたちを指摘 シンキング ご利用ガイド                           |
| MISHIMA Social Networking Service     | ※素 コミュニティ検索 トピック検索 日記検索 フォト検索                                 |
| メールアドレス<br>パスワード                      | 選びれらと<br>運営者から 2012年11月01日(木)…三島市地域SNS利用考議習会(11月)             |
| □ 次回から自動的ログイン 🍣 ログイン<br>[バスワードを忘れたら?] | <u>のご案内</u><br>2012年09月12日(水) … 三島市地域コミュニティサイト利用規約を<br>提示しました |
| 会員登録                                  | 2012年08月23日(木) … <三島市民ポータルサイト>ー時サービ<br>スの停止につい                |
| 右上の「ログイン」ボタン                          | をクリックすると、右 ログイン<br>ログインするための電子メールアドレスとパスワードを入力してください。         |
| の画面が出るので、「電子メー                        | ールアドレス」と「パ <u>ログインするための電子メールアドレスとパスワードを入力してください。</u>          |

パスワード スワード」を入力して、下の「ログイン」ボタンを □ 次回から自動的にログインする クリックします。「パスワード」欄は、入力文字を 「次回から自動的にログインする」をチェックしてログインすると、 次回からサイトに訪れた際に、自動的にログインできるようになります。 ただし2週間| ックを行います。 隠すために「●」で表示されます。 ۵ ログイン 676]

[ 13

3 正しくログインできると、ログインした方の個人ページが表示されます。

| みしまライフ<br>三島市地域SNS<br>MISHIMA Social Networking Service |              |          |               |           | ;      | <u>文</u> 計<br>ログ<br>こんに | イズ 小 :<br>「アウト<br>ちは!<br>5ん | 大 <u></u> 戻す |
|---------------------------------------------------------|--------------|----------|---------------|-----------|--------|-------------------------|-----------------------------|--------------|
| 自分のトップ ブックマーク 個人設定 とも                                   | ったちを招待 ランキング | ご利用ガイド   | メンバー検索        | コミュニティ検索  | トピック検索 | 日記検索                    | フォト検索                       |              |
|                                                         |              | 自分の日記    | メール ビ         | 自分のコミュニティ | 自分のフォト | 地図                      | アクセス履歴                      | ポイント         |
|                                                         | お知らせ         |          |               |           |        |                         |                             |              |
|                                                         | →運営者から       |          |               |           |        |                         | ▶ 通去0                       | <u>)お知らせ</u> |
|                                                         | → 三島市地域SNS利  | 用者講習会(7) | <u>月)のご案内</u> |           |        |                         |                             | (07/02)      |
| ログインQRコード<br>ブロフィール検認                                   |              | しおよび機能修  | 正のお知らせ        | +-        |        |                         |                             | (01/18)      |
|                                                         |              | レサイト>一時サ | ービスの停止        | 2010      |        |                         |                             | (08/23)      |

- 3. 団体の会員(ともだち)を地域 SNS に招待する
- 1 まず、画面上部にある「ともだちを招待」をクリックする。

| みしまライフ                            |             |          |         |            |        | 文字サ  | オズ小        | *    | 戻す         |
|-----------------------------------|-------------|----------|---------|------------|--------|------|------------|------|------------|
| 二自古地域のNS                          |             |          |         |            |        | ログ   | アウト        |      |            |
| MISHIMA Social Networking Service | *           |          |         |            |        | こんに  | ちは!<br>らん  |      |            |
| 自分のトップ ブックマーク 個人設定 とも             | たちを招待 ランキング | ご利用ガイド   | メンバー検討  | 索 コミュニティ検索 | トピック検索 | 日記検索 | フォト検索      |      |            |
| ъ.                                |             | 自分の日記    | メール     | 自分のコミュニティ  | 自分のフォト | 地図   | アクセス履行     | き ポ  | イント        |
|                                   | お知らせ        |          |         |            |        |      |            |      | 1          |
|                                   | ・運営者から      |          |         |            |        |      | ► <u>通</u> | 去のお知 | <u>ast</u> |
|                                   | → 三島市地域SNS利 | 用者講習会(7) | 月)のご案内  |            |        |      |            | (07  | 7/02)      |
| ログインQRコード                         | → 一部レイアウト変列 | 更および機能修  | 正のお知らせ  |            |        |      |            | (01  | l/18)      |
| ▶ <u>ブロフィール</u> 確認                | ▶ 三島市地域コミュニ | ティサイト利用規 | 見約を掲示しま | Lt-        |        |      |            | (09  | )/12)      |
|                                   | → <三島市民ポータル | レサイト>一時サ | ービスの停止  | ICONT      |        |      |            | (08  | 3/23)      |

2 招待する人に招待メールを入力したら、「招待」ボタンをクリックします。

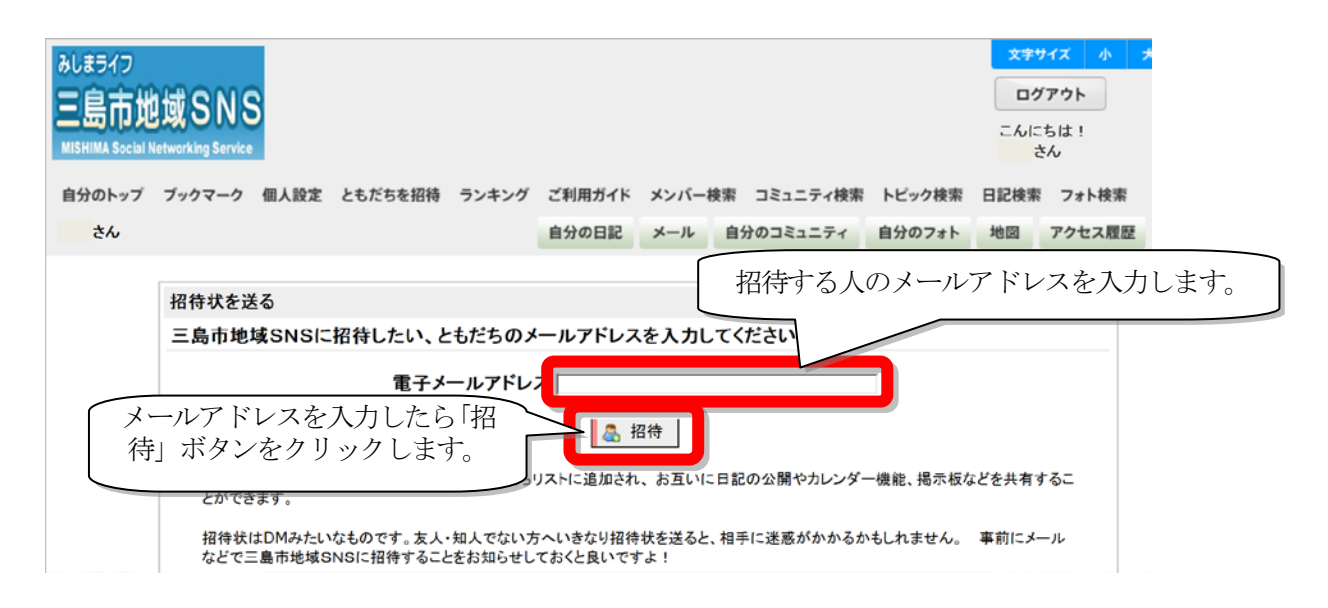

3 招待された人に招待メッセージが届きます。会員登録の方法は「1 会員登録」をご覧ください。

# 4. 個人情報設定

会員登録時に設定した個人情報は、以下の作業で変更することができます。

1 まず、画面上部にある<u>「個人設定」</u>をクリックする。

| みしまライフ                            |       |        |       |            |        | 文字切      | 17        | 小   |
|-----------------------------------|-------|--------|-------|------------|--------|----------|-----------|-----|
| 二自古地域のNS                          |       |        |       |            |        | ログ       | アウト       | ]   |
| MISHIMA Social Networking Service |       |        |       |            |        | こんに<br>さ | ちは!<br>らん |     |
| 自分のトップ ブックマーク 個人設定 ともだちを招待        | ランキング | ご利用ガイド | メンバー根 | 索 コミュニティ検索 | トピック検索 | 日記検索     | フォト       | 検索  |
| <b>さん</b>                         |       | 自分の日記  | メール   | 自分のコミュニティ  | 自分のフォト | 地図       | アクセン      | ス履歴 |

# ① 基本情報

以下の基本情報編集画面で変更したい内容を入力し、最後に「確認画面へ」をクリックします。

| 個人設定カテゴリ                                                                                                    | 個人設定                                     |                                                          |  |  |  |  |  |  |
|----------------------------------------------------------------------------------------------------|------------------------------------------|----------------------------------------------------------|--|--|--|--|--|--|
| <u>基本情報</u><br><u>表示プロフィール</u><br>アクセスブロック                                                                                        | ニックネーム                                   | ▲角で1~30文字以 「名前」は必ず本名で登録します。                              |  |  |  |  |  |  |
| <u>通知・お知らせ</u><br><u>外部ブログ</u><br>RSSリーダ                                                                                          | 名前                                       | 全角で1~30文字以内(半角で60文字以内)で記述してください。                         |  |  |  |  |  |  |
|                                                                                                    | 生年月日                                     | 西暦                                                       |  |  |  |  |  |  |
|                                                                                                    | 旧パスワード                                   |                                                          |  |  |  |  |  |  |
|                                                                                                    | 新パスワード                                   | 8文字以上16文字以下/半角英数、記号。                                     |  |  |  |  |  |  |
|                                                                                                    | 新パスワード(確認)                               |                                                          |  |  |  |  |  |  |
|                                                                                                    | 郵便番号                                     | ー<br>半角数字で記入してください。                                      |  |  |  |  |  |  |
|                                                                                                    | 都道府県                                     | 静岡県                                                      |  |  |  |  |  |  |
|                                                                                                    | 市区町村                                     | 三島市                                                      |  |  |  |  |  |  |
|                                                                                                    | 住所/番地など                                  |                                                          |  |  |  |  |  |  |
|                                                                                                    | メールアドレス                                  | みカルたアドレ<br>、<br>大ガルたアドレ<br>てくだきい。<br>最後に「確認画面へ」をクリックします。 |  |  |  |  |  |  |
|                                                                                                    | ケータイメールアドレス                              | 」<br>入力したアドレスにメールが<br>てください。                             |  |  |  |  |  |  |
|                                                                                                    |                                          | ◎確認画面へ                                                   |  |  |  |  |  |  |
| 携帯のメールアドレスを設定すると、カレンダーに登録した行事の開始時刻3時間前に<br>メールで知されたり、友達の日記やコミュニティトピックの内容に新着情報があった場合、<br>メールで通知してくれます。また、携帯電話から携帯サイトへの簡単ログイン設定方法は、 |                                          |                                                          |  |  |  |  |  |  |
| 次の通りです。                                                                                                    | 次の通りです。                                  |                                                          |  |  |  |  |  |  |
| (1) 通常通り、メー                                                                                                    | (1)通常通り、メールアドレスへの簡単ログインパスワードを入力してログインする。 |                                                          |  |  |  |  |  |  |
| (2)項目「 9設定                                                                                                    | (2)項目「9設定」の「簡単ログイン設定」を押す。                |                                                          |  |  |  |  |  |  |
| (3) 簡単ログインバ                                                                                                    | ペスワードを設定する。                              |                                                          |  |  |  |  |  |  |
| ここで設定するパン                                                                                                    | ペワードは、簡単ログイ                              | ン専用のパスワードで 0~9、A~Z、a~z の組                                |  |  |  |  |  |  |
| 、 み合わせで1~5文字の                                                                                                    | の文字列となります。                               |                                                          |  |  |  |  |  |  |

# ② 表示プロフィールの設定

■「個人設定カテゴリ」から「表示プロフィール」をクリックする。

| 個人設定カテゴリ                              | プロフィール入力                             | ]                                                                                                    |
|---------------------------------------|--------------------------------------|----------------------------------------------------------------------------------------------------|
| 表示ブロフィール<br>動い:お知らせ、                  | 会員登録テストの5<br>右側の公開先のチ<br>ができます。設定5   | プロフィール編集画面です。<br>ェックを操作することで、プロフィールの項目ごとに、公開したい相手を設定すること<br>が終わったら、画面下の方の「登録」をおしてください。                                                                                    |
| <u>本部ブログ</u><br>255リーダ                | ニックネーム                               | 会員登録テスト                                                                                                    |
| ※名前のほか住<br>地などそれぞれ<br>ついて公開範囲<br>きます。 | <b>顔写真</b><br>三所や出身<br>しの項目に<br>を設定で | ネットワーク上へ写真の貼付ができます。         NO PHOTO         参照         *ファイルを選択しただけでは運搬はおり付けられません。         むらんがんから運業をおり付けることもできます。         画像ファイル選択         ※がんがんとはこちら         ● 顔写真のクリア |
|                                       |                                      | 三島 太郎 2655まで公開 ▼                                                                                                    |
|                                       | 現住所                                  |                                                                                                    |

◆公開範囲について 【外部まで公開】広くインターネットへ公開されます。
 【SNS内に公開】「三島市地域SNS」の会員に限り公開する設定です。
 更に、「ともだちのともだちまで公開」「ともだちまで公開」「非公開」と公開
 範囲を絞ることも可能です。

設定を変更したら、ページー番下にある「登録」ボタンをクリックして完了します。

設定したプロフィールが他の人からどのように見られているかは、トップページ画面の左側、自分の ニックネームと写真が表示された枠内にある「プロフィール確認」で確認できます。

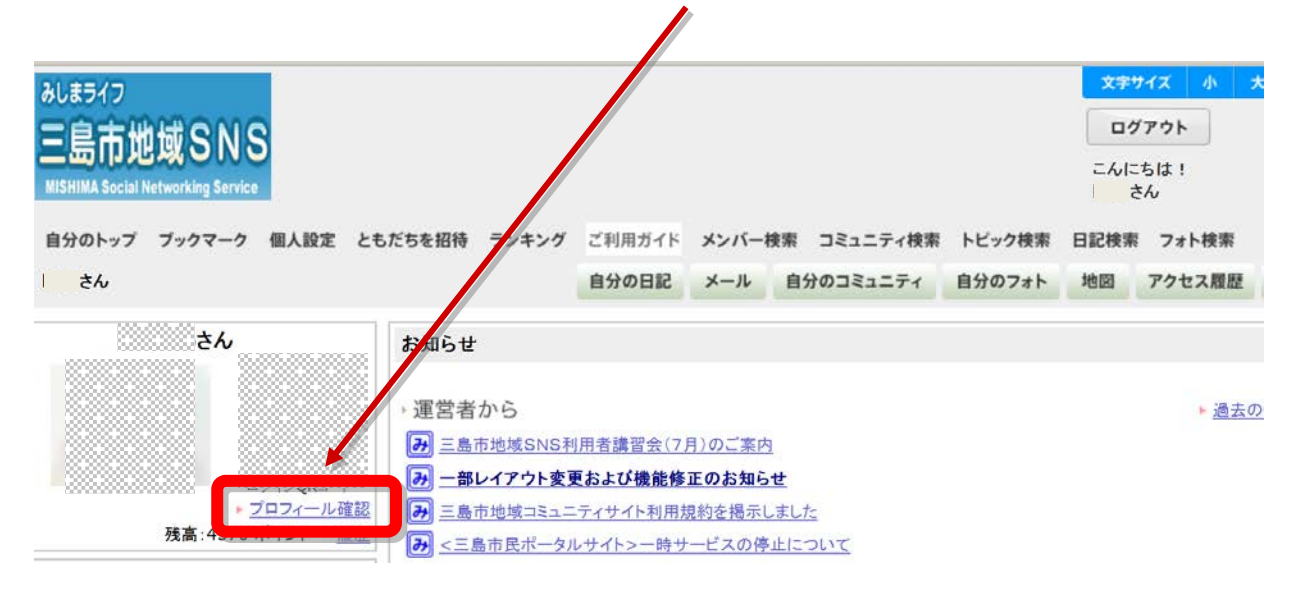

(プロフィール確認)

「ニックネーム」は全員に公開です。各項目の公開範囲は枠内に「友グ」、「友」、「友友」、「SNS内」、 「外部OK」と表示されます。ニックネーム以外の「非公開」設定項目には「非開」と表示され、他の 人からは見られません。

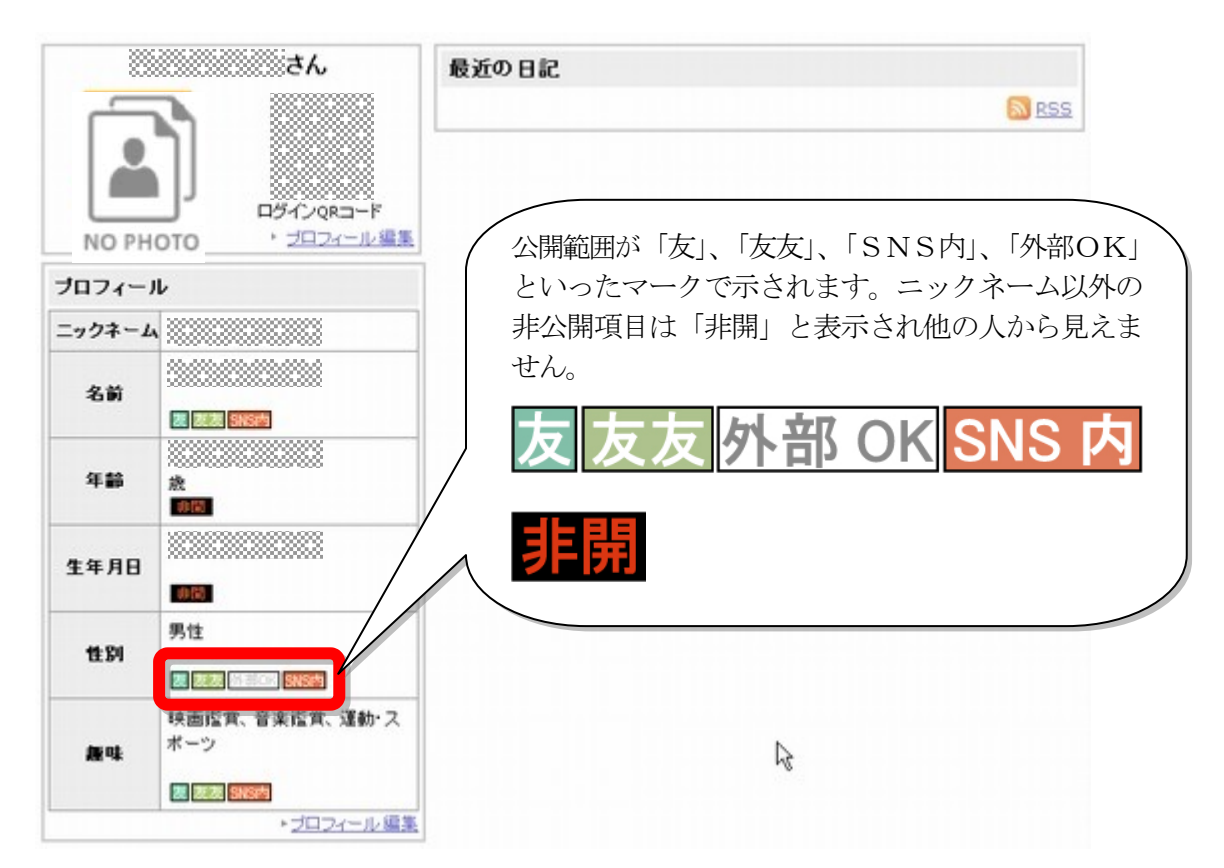

# ③ アクセスブロック

他ユーザーから、あなたのプロフィールページや日記、アルバムなどへのアクセスをブロックします。 ■「個人設定カテゴリ」から「アクセスブロック」をクリックする。

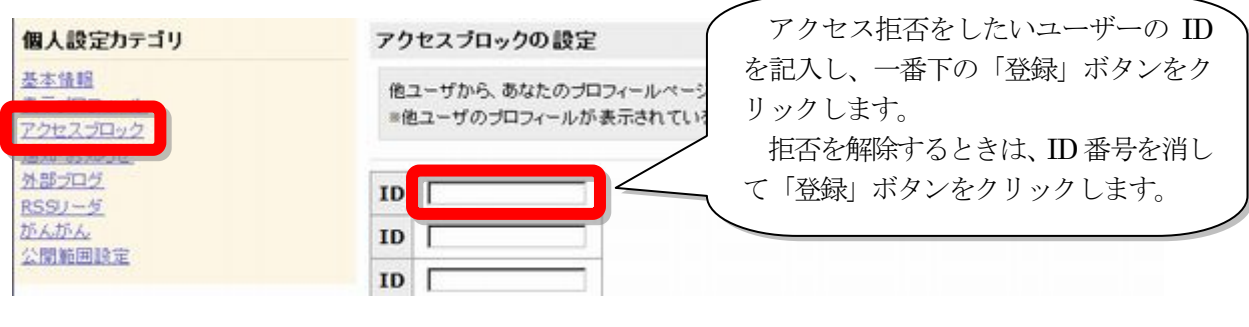

他ユーザーの ID の検索

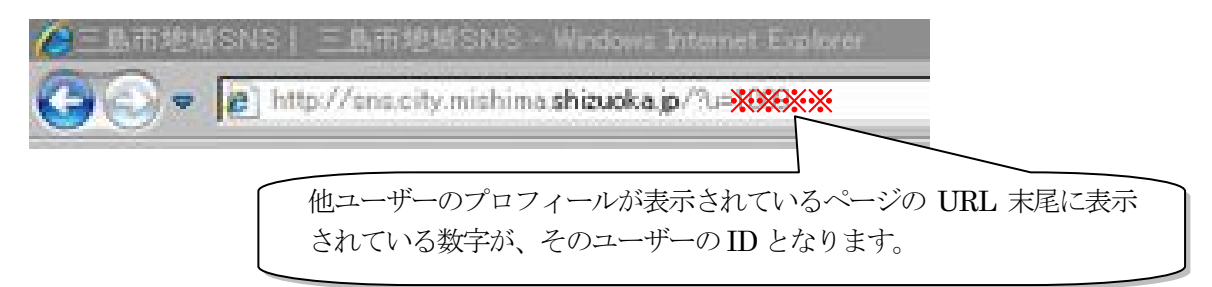

# ④ 通知・お知らせ

火事・緊急メールや予定通知などの情報を、インターネットの電子メールや携帯のメールに通知する ことができます。

■「個人設定カテゴリ」から「通知・お知らせ」をクリックする。

| 個人設定カテゴリ                          | 通知・お知らせの設定      | (                                                                      | 通知してほしい項目にチ                |
|-----------------------------------|-----------------|------------------------------------------------------------------------|----------------------------|
| <u>基本情報</u><br>表示プロフィール           | 下記の情報を、インターネットの | 電子メールや携帯のメールにジョ                                                        | ェックをつけて、下にあ<br>る「登録」ボタンをクリ |
| <u>通知・お知らせ</u><br>ハロシース<br>RSSリーダ | 火事・緊急メール        | ▶ 「災・緊急メールを通知する。                                                       | ックする。<br>※ただし、現在、市から       |
| がんがん 公開範囲設定                       | 予定通知            | 登録メールへ以下の情報を通知しま<br>□ 自分の予定<br>□ 3000000000000000000000000000000000000 | の火災・緊急メールの通<br>知は行っていません。  |
|                                   | 日記通知            | 登録メールへ以下の情報を通知しま<br>□日記情報<br>□                                         | e.jp 宛にメールを送信します。          |

# ⑤ 外部ブログ

他に外部ブログをお持ちの方は、ここに登録すると、SNSの日記に載せることができます。

■「個人設定カテゴリ」から「外部ブログ」をクリックする。

「外部ブログサイトのRSS」に<u>外部ブログサイトのRSS</u>を登録する。

| 個人設定カテゴリ                     | 外部プログの設定                                                             |
|------------------------------|----------------------------------------------------------------------|
| 基本情報<br>表示プロフィール<br>アクセスプロック | 外部プログサイトのRSSを http:// から始まるURLで記入して下さい。空白にすると、外部プログサイトのデータは利用<br>せん。 |
| <u>外部プログ</u>                 | 外部プログサイトのRSS                                                         |
| がんがん。<br>公開範囲設定              | ◎ 登録                                                                 |

この様に、SNSの日記に外部ブログが表示されるようになります。

| 1518 | 记入 | 500  | 15-  | <del>.</del> |    |    | 88 BR                              |
|------|----|------|------|--------------|----|----|------------------------------------|
|      |    | < 20 | )10年 | 7月           | 2  |    | この日記は、外部のブログサイトのダイジェストです。          |
| B    | 月  | 火    | 水    | 1            | 金  | E  | 2010年07月07日(水) 20:27               |
|      |    |      |      | 1            | 2  | 3  |                                    |
| 4    | 5  | 6    | Z    | 8            | 9  | 10 |                                    |
| 11   | 12 | 13   | 14   | 15           | 16 | 17 | この日記を全部読むには、[ <u>http://</u> ]を押して |
| 18   | 19 | 20   | 21   | 22           | 23 | 24 | 表示してください。                          |
| 25   | 26 | 27   | 28   | 29           | 30 | 31 |                                    |

※登録した RSS が反映されるまで少し時間がかかります。

## ⑥ RSS リーダ

「RSS」とは、ホームページの新着情報などを簡潔にまとめて配信するための技術です。「RSS」を 利用すると、他のホームページにアクセスしなくても SNS でそのホームページの新着情報を確認でき たり、複数のホームページの新着情報をまとめてチェックすることができます。

■「個人設定カテゴリ」から「RSS リーダ」をクリックする。

「追加 RSS」に<u>登録したいホームページの RSS をコピーして貼り付け</u>、「追加」ボタンか「登録」 ボタンをクリックする。

その次に確認画面が出たら、もう一度「登録」ボタンをクリックする。

※トップページに表示することができるRSSの情報は最大18、最少1です。

| 個人設定カテゴリ                                   | <b>RSS</b> サイトの登 | <del>と</del> 録 |      |
|--------------------------------------------|------------------|----------------|------|
| <u>基本情報</u><br><u>表示プロフィール</u><br>アクセスブロック | 追加RSS            |                | ③ 追加 |
| <u>通知・お知らせ</u><br>め部プログ                    |                  |                | ⊘ 登録 |
| <u>RSSリーダ</u><br><u>かんかん</u><br>公開範囲設定     |                  |                |      |

- (例) SNS 内の他のユーザーの日記を「RSS リーダ」に登録する場合
- (1) 登録したい他のユーザーのトップページを開き、<u>RSS マーク</u>をクリックする。

| 11                                          | 最近の日記 |         |
|---------------------------------------------|-------|---------|
| 5A                                          |       | RSS RSS |
|                                             |       |         |
| NO PHOTO                                    |       |         |
| 最終ログインははるか音。                                |       |         |
| http://sns.city.mishima.shizuoka.jp/?u=1008 |       |         |

(2) RSS マークをクリックして開いたページの <u>URL をコピー</u>する。

|          | MCNCT自由MHMP8、TR.H/LET用目目、Mindow Laurat Protocol |
|----------|-------------------------------------------------|
| 30       | 12 http://sns.city.mishima.shizuoka.jp/modules. |
| 77411(E) | 「編集団」表示(シーお気に入り(色) ワール(ビーへルフロ)                  |

9

(3) 「追加RSS」に(2) でコピーした URL を貼り付け「追加」か「登録」 ボタンをクリックする。

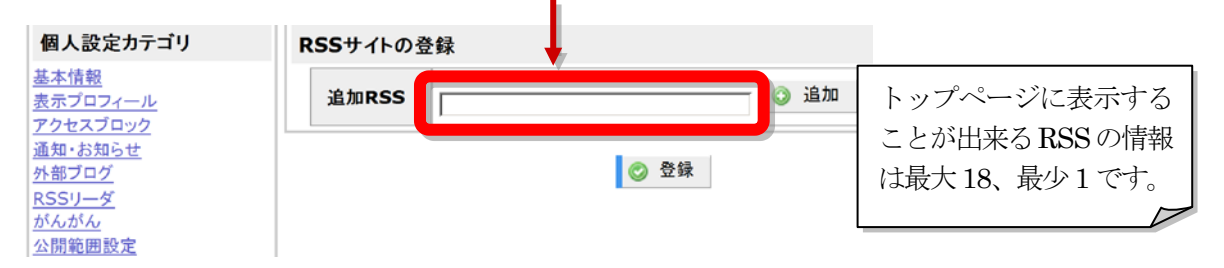

(4) 下の画面が出たら「登録」ボタンをクリックする。

| BACKEDIAY                                                                     | K35711    | の豆醇                                                                                |                        |
|-------------------------------------------------------------------------------|-----------|------------------------------------------------------------------------------------|------------------------|
| 基本情報<br>表示プロックール<br>アクセスプロック<br>通知: お知らせ<br>M部プログ<br>RSSリーダ<br>がんがん<br>公開範囲験定 | 1         | 現在、更新待ちです。<br>http://sns.city.mishima.shi<br>の RSS削除<br>② RSS削除<br>② RSS更新<br>公開範囲 | <ul> <li>公開</li> </ul> |
|                                                                               | 追加<br>RSS | [] i追加                                                                             |                        |
|                                                                               |           | 林臣 ②                                                                               |                        |

(5) 確認画面が出たら「確定」ボタンをクリックして登録完了です。

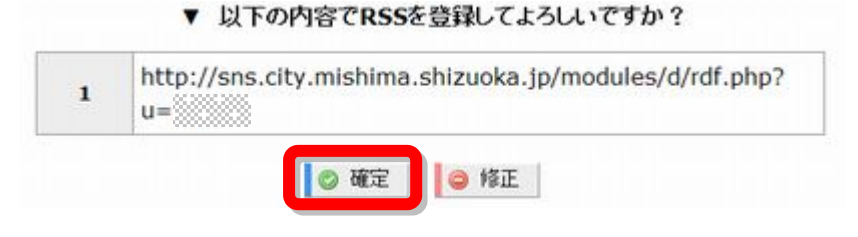

- ※ 他のホームページにも № <sup>№ №</sup> や <sup>№ №</sup> などの RSS マークがあれば、それをクリックすると、その後 の指示がしてあると思うので、それに従って URL をコピーして登録してください。
- ※ 登録した RSS が反映するまで少し時間がかかります。

⑦ がんがん

日記やコミュニティのトピックに貼り付ける画像の保管場所です。したがって、「がんがん」の画像 ファイルを削除すると、日記やトピックからも画像が消えてしまいますのでご注意ください。

また、「がんがん」にあらかじめ画像ファイルを保存しておき、後から日記やトピックに画像を掲載 することも可能です。

アップロードが可能な拡張子は「jpg, jpeg, png, gif, txt, pdf, doc, xls, ppt, docx, xlsx, pptx, odt, ods, odp, zip, lzh, wma」です。ユーザー1人あたりの、がんがんの合計ファイル容量は「50M」です。1回のファイルアップロードは「2M」までです。

■「個人設定カテゴリ」から「がんがん」をクリックする。

一番下に出る「がんがん操作メニュー」から登録や変更、削除などをします。

| 新規フォルダ | 削除 | 移動 | タイトル変更 | 説明変更 | アップロード |
|--------|----|----|--------|------|--------|

# (1) 画像の登録

操作メニューの「アップロード」をクリックする。 「参照」をクリックして登録する画像を選び、説明文 のところに画像のタイトルを入れる。ページの 一番右下に「アップロード」ボタン **アップロード** があるので、クリックして登録する。

| タイトル                      | 説明書さ              |
|---------------------------|-------------------|
| A State                   |                   |
| 1                         |                   |
| <u>916</u>                |                   |
| Rð                        |                   |
| nd Settings¥alt-tashiro-j | ¥ 参照              |
|                           | <mark>タイトル</mark> |

# (2) 新規フォルダの作成

操作メニューの「新規フォルダ」をクリックする。フォルダ名を書き込み「フォルダ作成」ボタン をクリックする。

# (3) ファイルの削除

削除したいファイルの ID にチェックを入れてから、操作メニューの「削除」ボタンをクリックすると、次の画面が出るので、削除してよければ「削除実行」ボタンをクリックする。

| ID 全選択         | タイトル                                   | 説明書き | 更新日時         |
|----------------|----------------------------------------|------|--------------|
| 4918           |                                        |      | 07月23日 16:16 |
| (削除したいファイル)    | 2                                      |      |              |
| チェックを入れます。     |                                        |      |              |
| ▼削除            | 1.1.1.1.1.1.1.1.1.1.1.1.1.1.1.1.1.1.1. |      |              |
| チェックボックスを付けたファ | ッイルまたはフォルダを削除しま                        |      | ◎ 削除実行       |

#### (4) ファイルのフォルダ移動

移動したいファイルのIDにチェックを入れて、操作メニューの「移動」をクリックする。移動先のフォルダを選んで「移動実行」ボタンをクリックする。

#### (5) タイトル変更

タイトルを変更したいファイルの ID にチェックを入れて、操作メニューの「タイトル変更」をク リックする。新しいタイトルを入力して「タイトル変更」ボタンをクリックする。

#### (6) 説明変更

「タイトル」右隣の「説明書き」を変更したいファイルの ID にチェックを入れて、操作メニューの 「説明変更」をクリックする。新しい説明書きを入力して「説明変更」ボタンをクリックする。

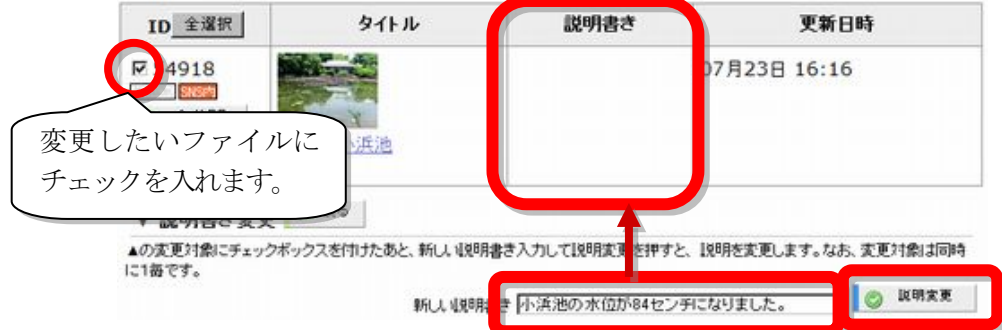

## (7) 差し替えアップロード

上書きをしたいファイルの ID にチェックを入れて、操作メニューの「差替アップロード」をクリ ックする。差し替えるファイルを選んで「差替アップロード」ボタンをクリックする。

#### ⑧ 公開範囲設定

■「個人設定」の「個人設定カテゴリ」から「公開範囲設定」をクリックする。

日記を作成する際の公開範囲をここで設定します。設定前に作成した日記の公開範囲は変更されません。設定前に作成した日記や、特別に公開範囲を変えたい日記については、個々の日記を編集し、公開範囲を変更してください。

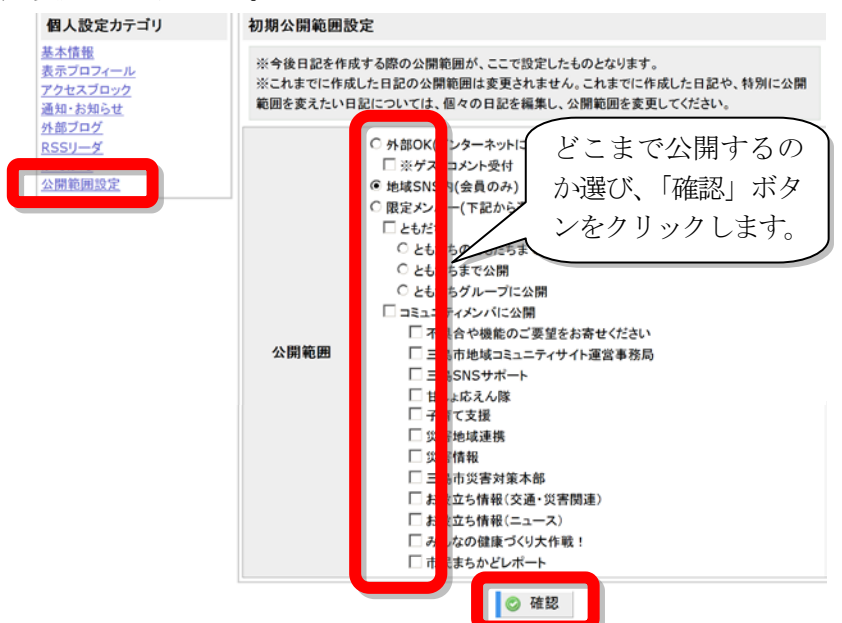

5. 日記を書く

地域SNS内で自分の日記を書くことができます。

1 まず、画面上部にある<u>「自分の日記」</u>をクリックする。

| みしまライフ                            |                   |                 |        | 文字サイ | イズ 小 大             |
|-----------------------------------|-------------------|-----------------|--------|------|--------------------|
| 三自市地域SNS                          |                   |                 |        | ログフ  | アウト                |
| MISHIMA Social Networking Service |                   |                 |        | こんにち | 51 <b>t !</b><br>6 |
| 自分のトップ ブックマーク 個人設定 ともだちを招待 ランキン   | <b>・</b> ガ ご利用ガイド | メンバー検索 コミュニティ検索 | トピック検索 | 日記検索 | フォト検索              |
| <b></b> さん                        | 自分の日記             | メール 自分のコミュニティ   | 自分のフォト | 地図   | アクセス履歴             |

2 次に「日記を書く」をクリックする。

| みしまライ<br>三島。<br>MISHIMA S<br>自分のト<br>さん | フ<br><mark>「地域SNS</mark><br>locial Networking Service<br>ップ ブックマーク 個人設定 ともり        | だちを招待 ランキング                                                                                   | ご利用ガイド メンバー検索 コミュニティ検索<br>自分の日記 メール 自分のコミュニティ                                                                                                    |
|-----------------------------------------|------------------------------------------------------------------------------------|-----------------------------------------------------------------------------------------------|----------------------------------------------------------------------------------------------------|
| 日記記<br>日<br>月<br>1 2<br>8 9<br>3 日記     | Aカレンダー<br>≤ 2013年12月 ≥<br>月 火 水 木 金 ±<br>2 3 4 5 6 7<br>9 10 11 12 13 14<br>を入力する。 | 日記を書く                                                                                         | っから。<br>③日記を書く                                                                                                    |
| ①                                       | タイトルと本文を入力する。<br>全角で1~100文字以内で記述してください。                                            |                                                                                               | タイトルを書きます。<br>本文を書きます。<br>写真やイラストなどの 2 画像を貼り付ける<br>場合は「参照」をクリックして、コンピュータ<br>内にある画像ファイルを選び「貼付」をクリッ<br>クし、しばらく待つと本文中に[0123]といった                                                     |
| 画像                                      |                                                                                    | <ul> <li>助け</li> <li>沈ません。必ず「私<br/>, png, gif, txt, pdf,<br/>以容量は、「30MJです。<br/>です。</li> </ul> | 数列が挿入され、画像が貼り付けられます。<br>数列の位置を変えると画像も移動します。<br>※写真は横4枚まで並べられます。<br>「がんがんから貼付」をクリックすると、「が<br>んがん」に保存された画像などのファイルが5<br>件ずつ表示されますので、貼り付けたい画像の<br>上でクリックすると、上のやり方と同様に画像<br>が貼り付けられます。 |

② 地図と公開範囲の指定をする。

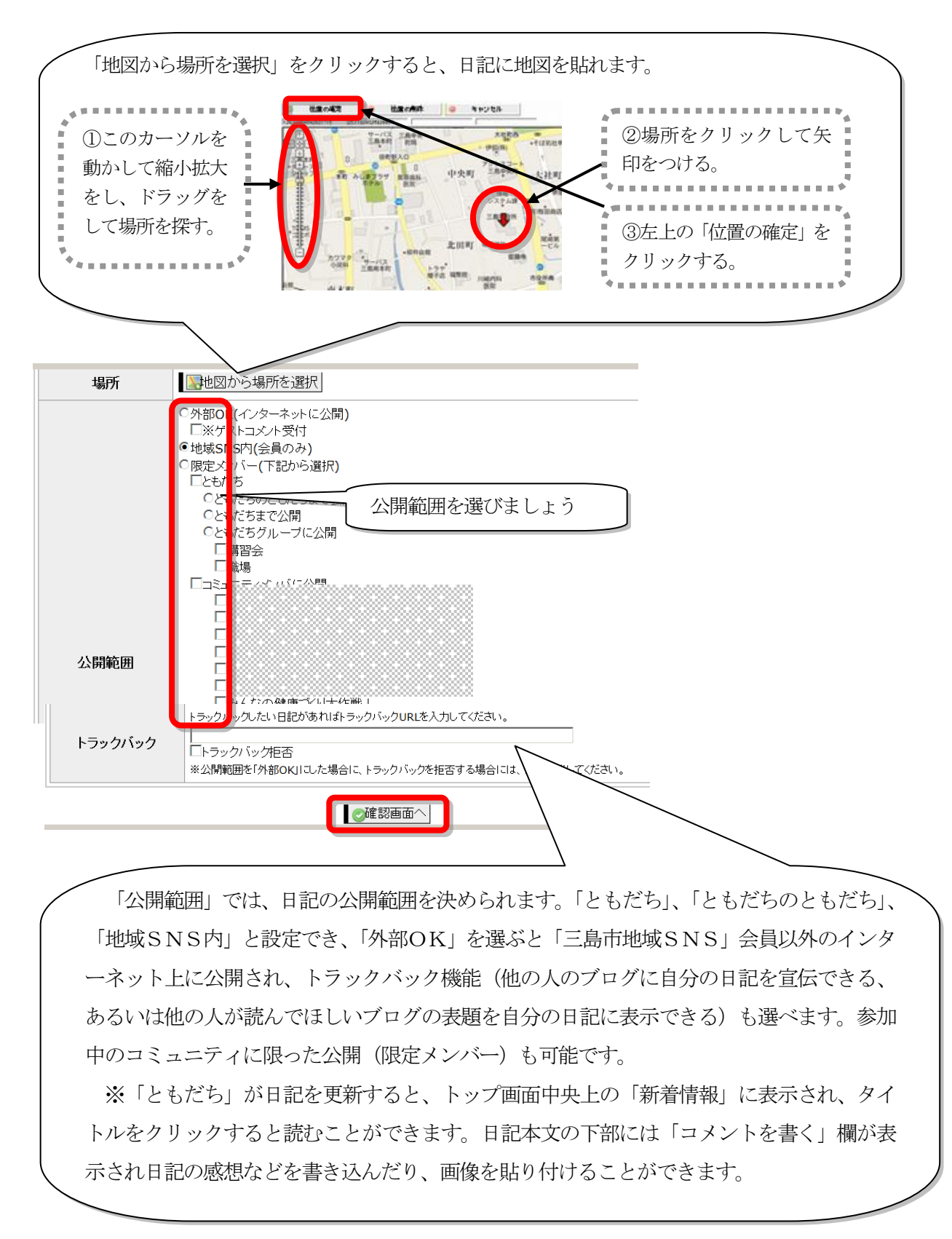

全部書き込んだら「確認画面へ」ボタンをクリックし、よければ「確定」ボタンをクリックする。

# 6. メールを書く

地域 SNS の会員限定で、友達にメールを送ることができます。

- 1 まず、画面上部にある<u>「≤メール」</u>をクリックする。
- もしくは、トップページの左側にある「ともだち」の中の「メールを送る」をクリックする。

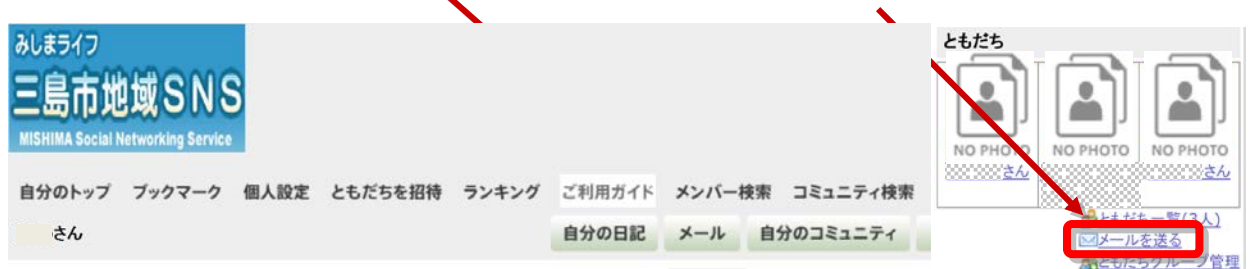

2 左の「メールメニュー」から「メールを書く」をクリックすると、ともだち一覧が出るので、メールを送りたいともだちにチェックを入れて、下の「メールを書く」ボタンをクリックする。

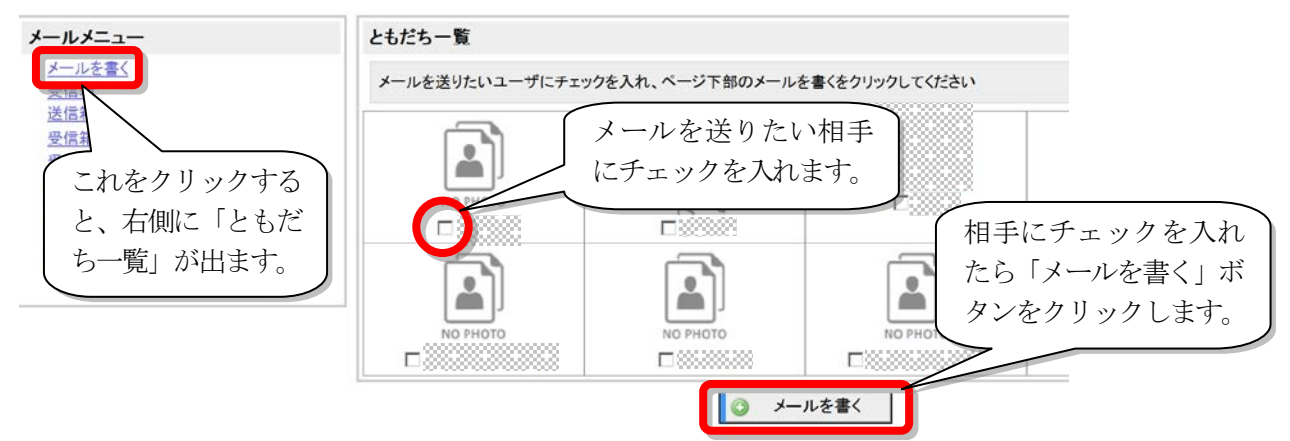

3 題名・内容を書き込んで「確認」ボタンをクリックする。

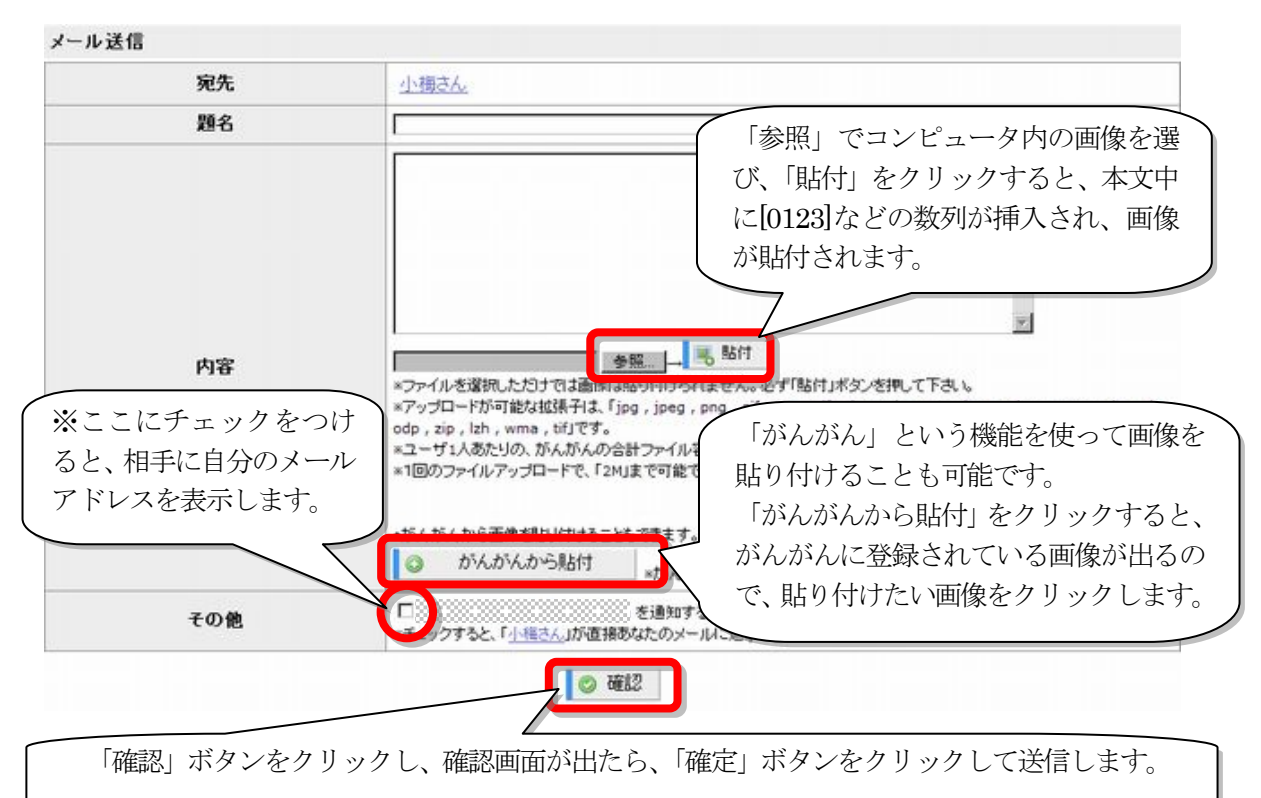

# 7. フォトアルバムを作成する

アルバムを作成し、公開範囲を指定して他の人に写真を見せることができます。

1 まず、画面上部にある<u>「自分のフォト」</u>をクリックする。

| みしまライフ                            |                               | 文字サイズ 小 大 戻す   |
|-----------------------------------|-------------------------------|----------------|
| 二自市地域のNS                          |                               | ログアウト          |
| MISHIMA Social Networking Service |                               | こんにちは!         |
| 自分のトップ ブックマーク 個人設定 ともだちを招待 ランキング  | ご利用ガイド メンバー検索 コミュニティ検索 トビック検索 | 日記検索 フォト検索     |
| さん                                | 自分の日記 メール 自分のコミュニティ 自分のフォト    | 地図 アクセス履歴 ポイント |

2 「フォトアルバム作成」ボタンをクリックする。

| フォトアルバムを作成する         |             |
|----------------------|-------------|
| フォトアルバムを作成するにはこちらから。 |             |
|                      | ◎フォトアルバムを作成 |

3 タイトル・説明・公開範囲を設定し、一番下の「フォトアルバムを作成」ボタンをクリックする。

| トアルバムを見 | るにはこちらから。                                                                                           |
|---------|----------------------------------------------------------------------------------------------------|
| ゖアルバムをf | <b>F成する</b> アルバムのタイトルをつけます。                                                                         |
| タイトル    | 全角で1~100文字以内で記述してください。                                                                              |
| 說明      | どんな内容のアルバムなのか説明<br>を書き込みます。                                                                         |
| 公開範囲    | 全角で1~10000文字以内で記述してくださ<br>C たたち<br>C たたちのともだち<br>C たたちのともだち<br>C を域SNS内(全負のみ)<br>C ト部のK(インターネットに公開) |

まず、フォトアルバムを作成してから、次に写真を登録する作業をします。

# 4 写真を登録する。

「参照」ボタンをクリックして、登録した写真を選び、「貼付」ボタンをクリックする。「がんがん」か ら貼り付けることもできます。「説明書き」に写真の説明を書き、右の「地図から場所を選択」をクリ ックすると、その写真の場所を地図で表示することができます。

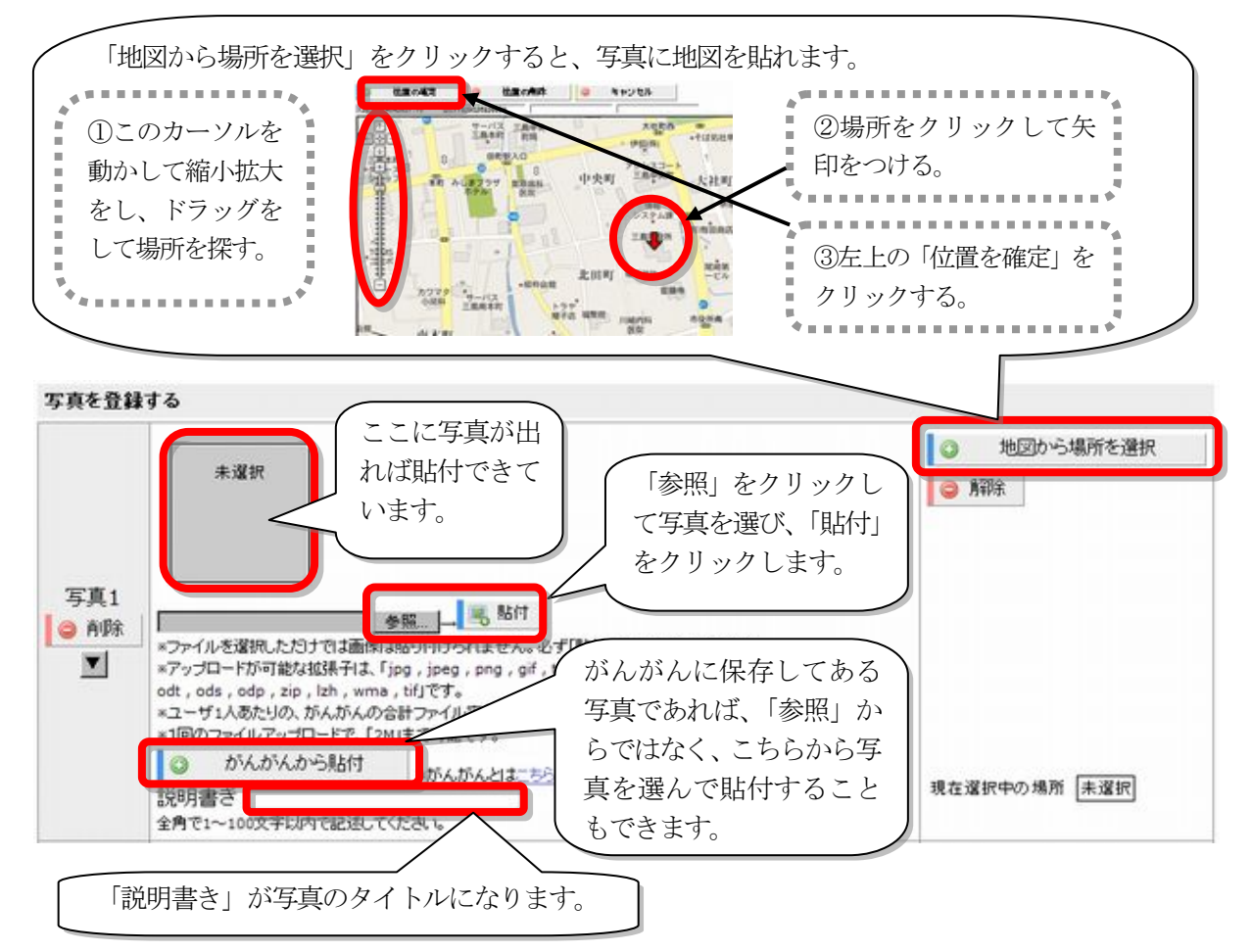

最初の段階では、「写真5」までしか登録するところがありませんが、ページの下にある「写真の段数 追加」 5系の保護通知: 14 「 通知」 で段数を増やせば、アルバムにもっと写真が入れられます。 写真の貼り付けが済んだら、一番下にある「登録」ボタンをクリックします。

5 登録確認の画面が出て、登録してよければ「確定」ボタンをクリックする。

| 写真1   |               |                                                  |
|-------|---------------|--------------------------------------------------|
|       | 2010/07/23小浜池 | マロイスの 清雪神社 三島二日町。<br>「日日」。<br>現在 道沢中の 場所 新士地回を表示 |
| 以上の内容 | でよろしいですか?     |                                                  |

★作ったアルバムに写真を追加したい時

1 まず「自分のフォト」**自分のフォト**をクリックし、写真を追加したいアルバムの右下にある<u>「編集」</u> をクリックする。

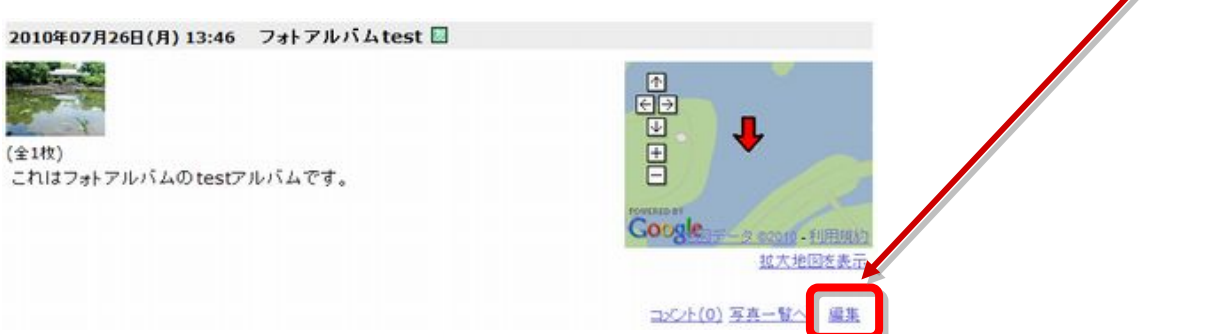

2 写真を追加したい時は、左下の「フォトアルバムの編集」をクリックする。

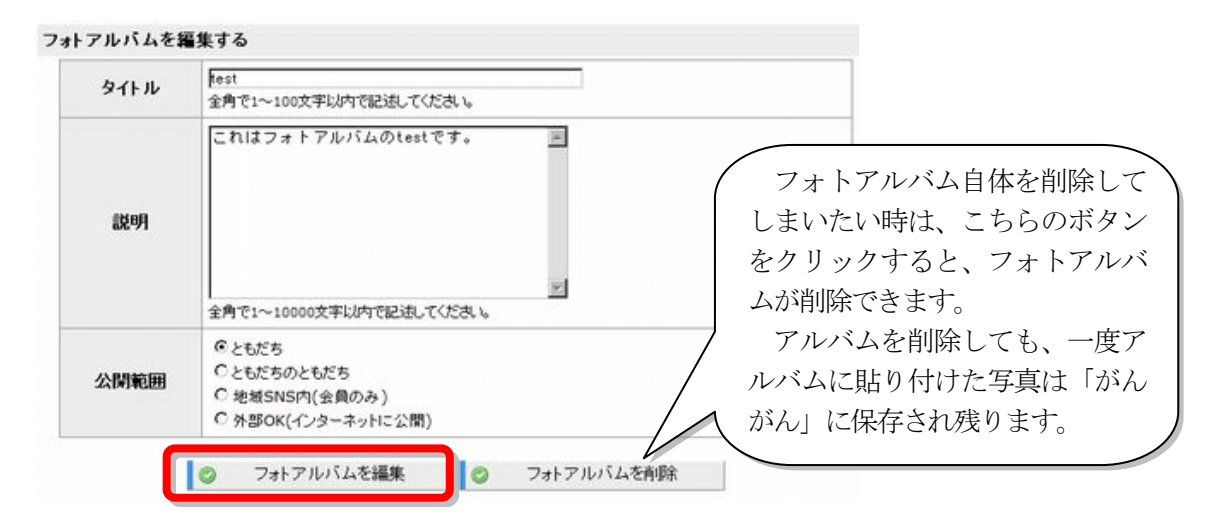

3 下の「写真の段数追加」で何枚増やすか選び、「追加」ボタンをクリックする。

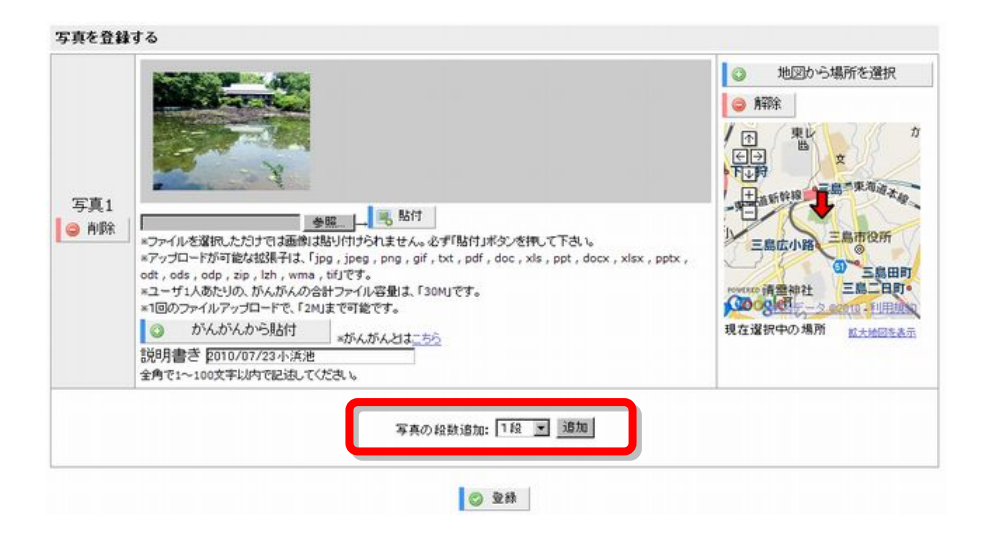

- 4 写真を登録する画面が出たら、P17の「写真を登録する」の手順と同様に登録をする。
- 5 写真の登録確認画面が出たら、内容を確認して「確定」ボタンをクリックする。

#### 8. 地図を作成する

日記やアルバムで載せた地図のポイントをまとめて表示することができます。

1 まず、画面上部にある「地図」をクリックする。

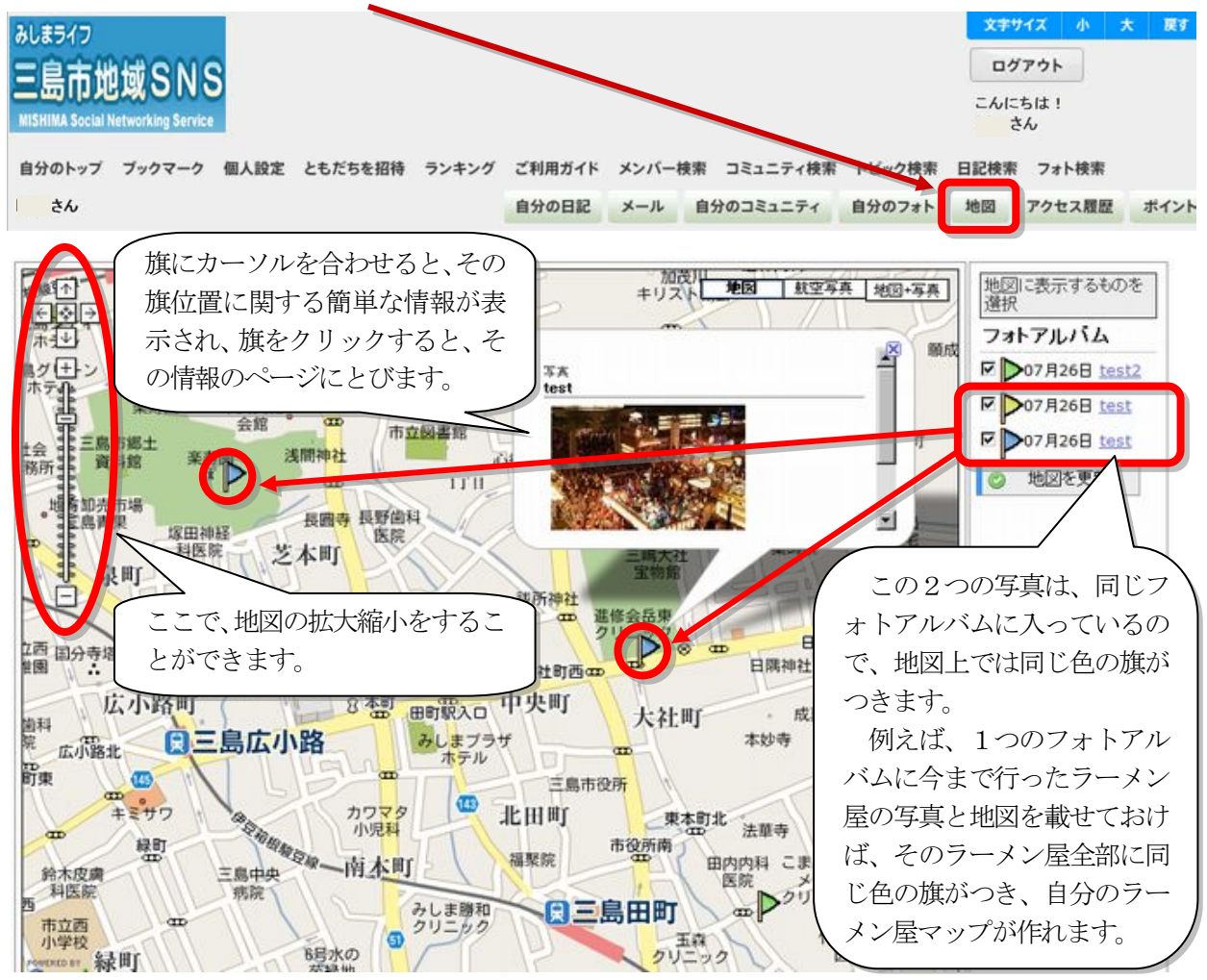

9. ポイントを貯める

日記記入、コミュニティのトピック・イベント・アンケートの記入、コメント記入、アンケートへの 回答をすると、10ポイントずつ貯まります。

1 画面上部の「ポイント」をクリックすると、現在のポイント残高や有効期限などが確認できます。

| <sup>20</sup> 0000まん    | ·                                     | 自分の日記              | メール 自分のコミュニ           | ティ 自分のフォト | 地図   | アクセス履歴         | ポイント  |  |  |
|-------------------------|---------------------------------------|--------------------|-----------------------|-----------|------|----------------|-------|--|--|
| ポイントメニュー                | ポイント基本情報                              |                    |                       |           |      |                | _     |  |  |
| ポイント基本情報<br>ポイント受取・利用履歴 | 現在のポイ                                 | ント残高               | ポイント                  |           |      |                |       |  |  |
| <u>ともだち振込</u><br>グループ振込 | 今月末に期限が                               | 切れるポイント<br>効期限     | ※ポイント ※ポイント           |           |      |                |       |  |  |
| <u>検索振込</u><br>ポイント交換   | ポイント受取・利用履                            | ボイント受取・利用履歴(過去10件) |                       |           |      |                |       |  |  |
|                         | 환문모                                   |                    | da sta                | ポイ        | ポイント |                |       |  |  |
|                         | ····································· | サービス               | NA                    | 受取額       | 利用額  |                |       |  |  |
|                         | 2013年07月25日(木)                        | 入金                 | 【振込元】<br>さん<br>【受取理由】 | 10        |      | コミュニティの<br>記入時 | トピックの |  |  |

#### 10. アクセスの確認をする

自分のページを閲覧した人を確認することができます。

1 画面上部の「アクセス履歴」をクリックすると、閲覧した人のニックネームが表示されます。

| 分のトップ ブックマーク 個人設定 ともだちを招待 ランキング | ご利用ガイド | メンバー樹 | 索 コミュニティ検索 | トビック検索 | 日記検索 | フォト検索  |      |
|---------------------------------|--------|-------|------------|--------|------|--------|------|
| さん                              | 自分の日記  | メール   | 自分のコミュニティ  | 自分のフォト | 地図   | アクセス履歴 | ポイン  |
| アクセス履歴                          |        |       |            |        |      |        |      |
| あなたのページのアクセス数 アクセス              |        |       |            |        |      |        |      |
|                                 |        |       |            |        |      | [      | [次へ] |
| 日付                              |        |       |            | メンバー   |      |        |      |
| 2013年07月27日(土) 16:22            |        |       |            |        |      |        |      |
| 2013年07月25日(木) 22:18            |        |       |            |        |      |        |      |
| 2013年07月25日(木) 17:18            |        |       |            |        |      |        |      |

#### 11. コミュニティを作る

コミュニティを新たに立ち上げる場合は、以下の手順で行ってください。ただし、同じようなコミュ ニティが立ち上がっている場合がありますので、事前にマニュアルの「12.コミュニティをさがす、 参加する」で他のコミュニティを探して重複していないか確認してください。

1 画面上部の<u>「自分のコミュニティ」</u>をクリックすると、自分が参加しているコミュニティの一覧が 表示されるので、画面右下の<u>「新規コミュティ」</u>をクリックします。

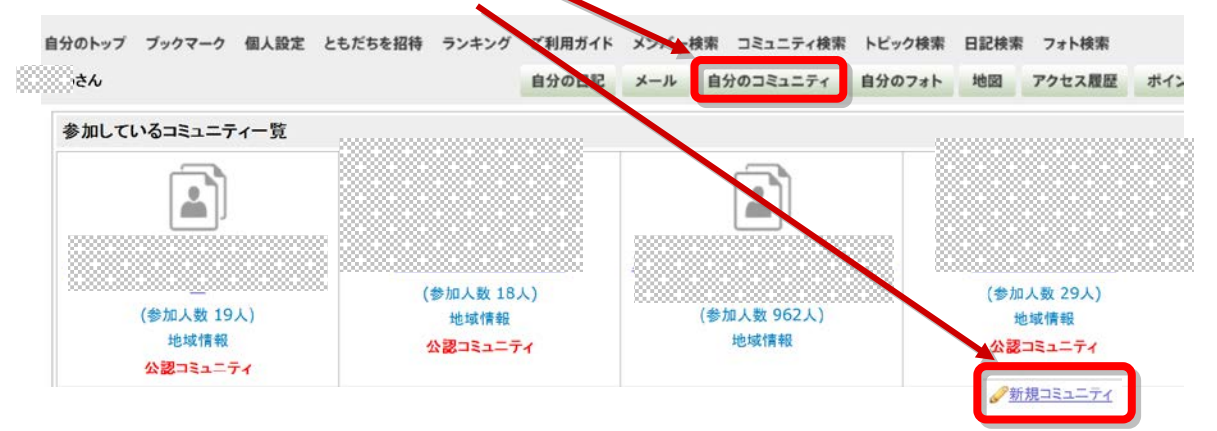

2 内容を順次入力して、最後に「登録」をクリックします。

「コミュニティ活動内容」に写真やイラストを貼り付けると、コミュニティのマーク のところ に画像を貼り付けることができます。写真やイラストなど画像を貼り付ける場合は「参照」をクリック してコンピュータ内にある画像ファイルを選び「貼付」をクリックしてしばらく待つと、本文中に[0123] といった数列が挿入され、画像が貼り付けられます。また、ファイル保管場所「がんがん」に保存され た画像などのファイルが5件ずつ表示されますので、貼り付けたい画像の上でクリックすると、先の方 法と同様に画像が貼り付けられます。

※コミュニティを作成したら、そのコミュニティに必ずトピックを作成してください。トピックの作成 方法は、「13. コミュニティに活動日記を掲載する(トピックを発言する)、コメントを寄せる

」を参照してください。

■コミュニティ作成

自分のコミュニティー覧の右下にある「新規コミュニティ」をクリックする。

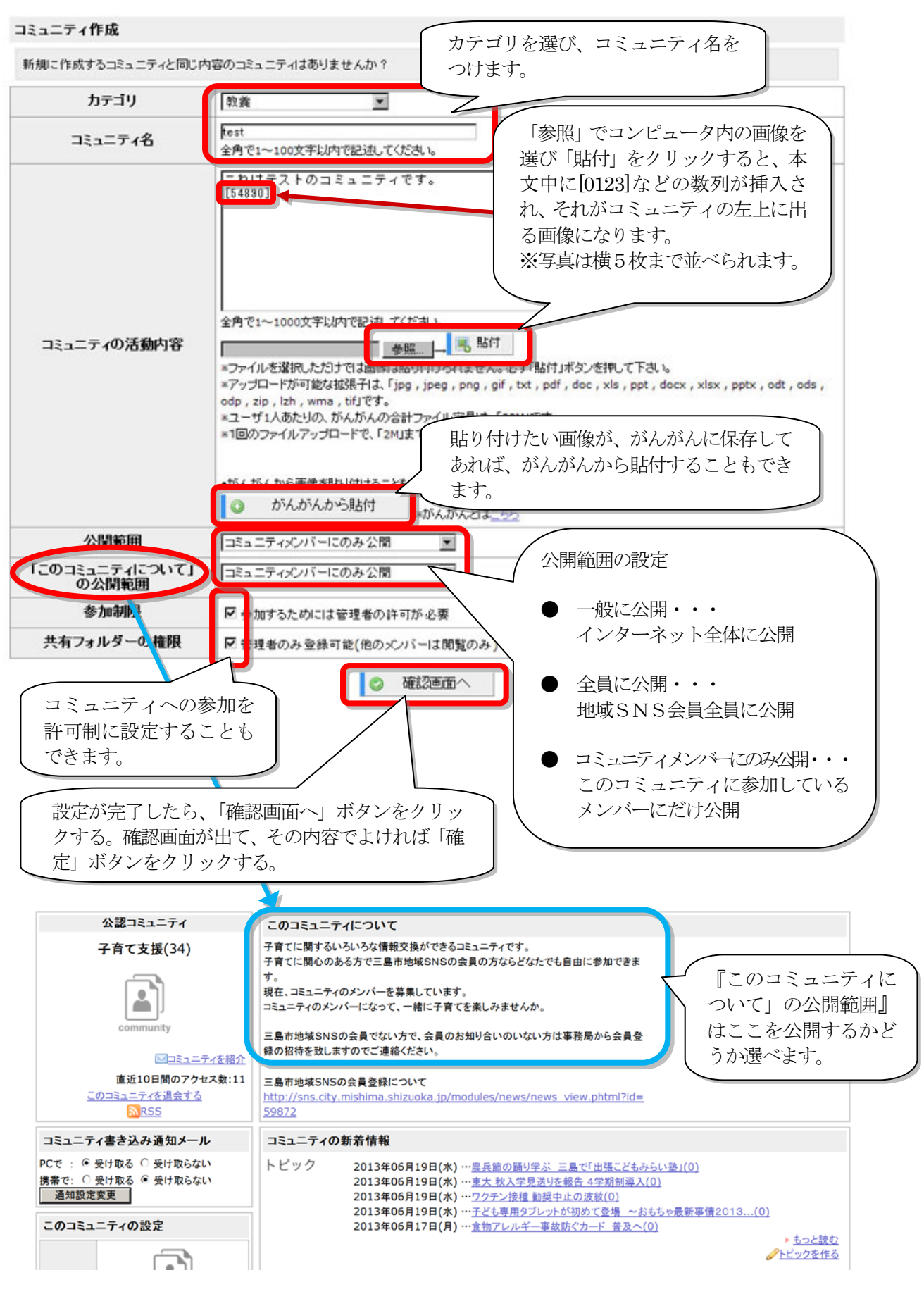

- 12. コミュニティをさがす、参加する
- 1 まず、画面上部の「コミュニティ検索」をクリックする。

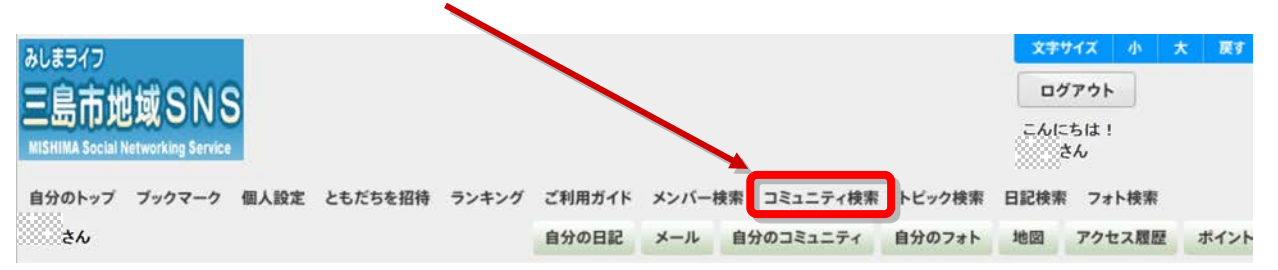

2 次の画面で、カテゴリを指定したり、キーワードの一部を入力して検索することが可能です。カテゴリ・キーワードを指定せず「検索」をクリックすると全コミュニティが表示されます。コミュニティ検索の下に「新着コミュニティー覧」が出るので、そこから探すこともできます。

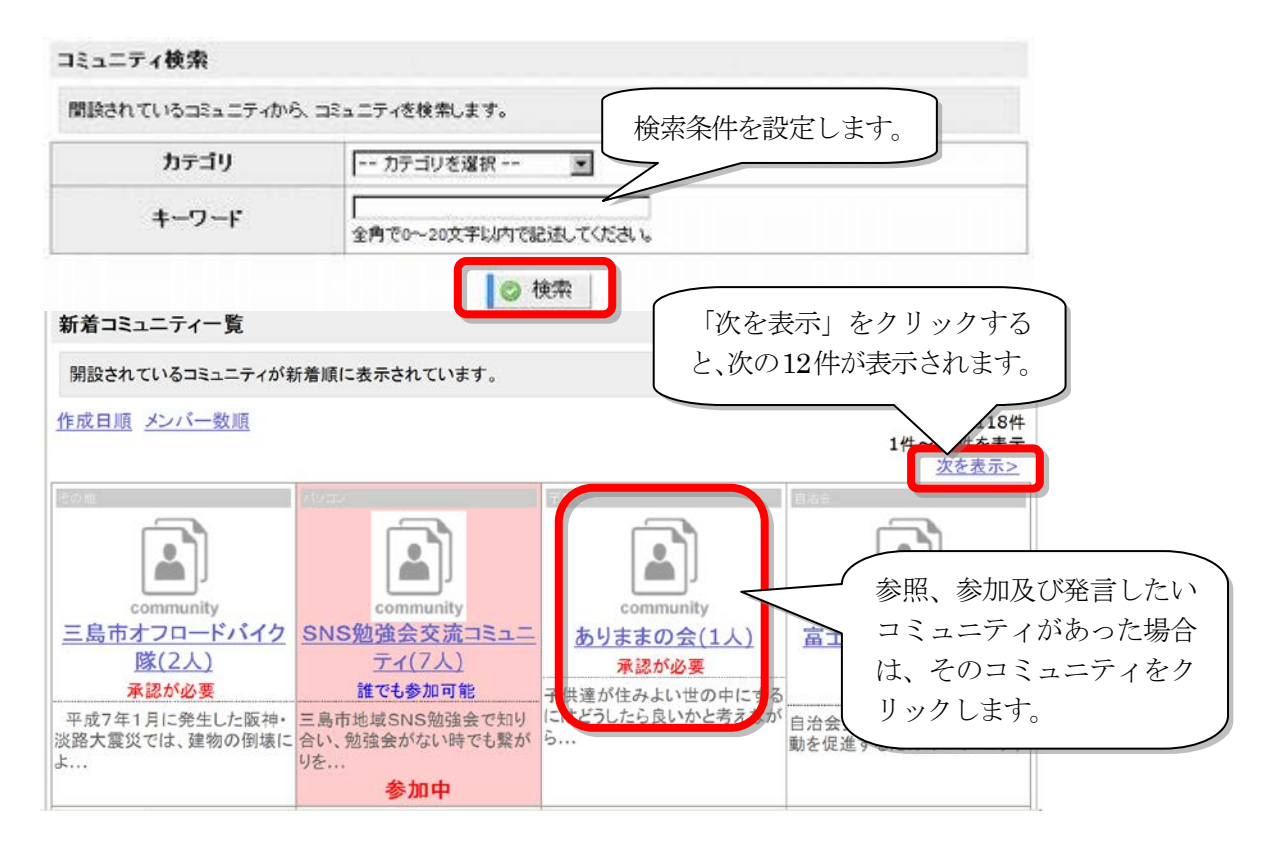

一回に表示されるコミュニティは12件です。「次を表示」をクリックすると、次のコミュニティ一覧 が表示されます。参照、参加及び発言したいコミュニティがあった場合は、そのコミュニティをクリッ クします。 3 コミュニティをクリックすると、以下のようなコミュニティトップ画面が表示されます。他の人の 書き込みを参照するには「トピック」のうちの一つをクリックしてください。発言するには「このコ ミュニティに参加する」をクリックしてください。

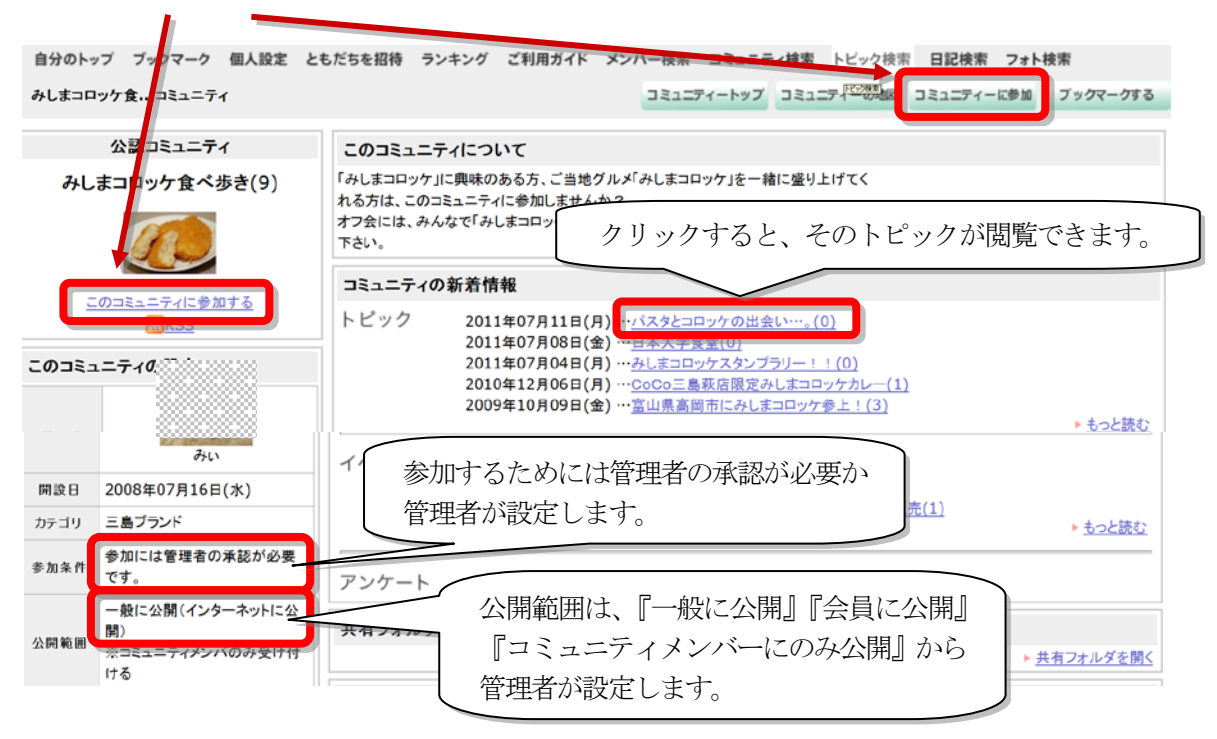

「公開範囲」は「管理人」がこのコミュニティを立ち上げる時に設定しており、公開範囲が「コミュ ニティメンバーにのみ公開」に設定されていたら、コミュニティに参加しないと「コミュニティについて」 も「コミュニティの新着情報」も見ることはできません。

4 「このコミュニティに参加する」ボタンをクリックすると、以下の画面が表示されるので「参加申請メッセージ」に書き込み、「参加申請」ボタンをクリックしてください。
 ※コミュニティによっては、管理者の承認が必要なコミュニティもあります。

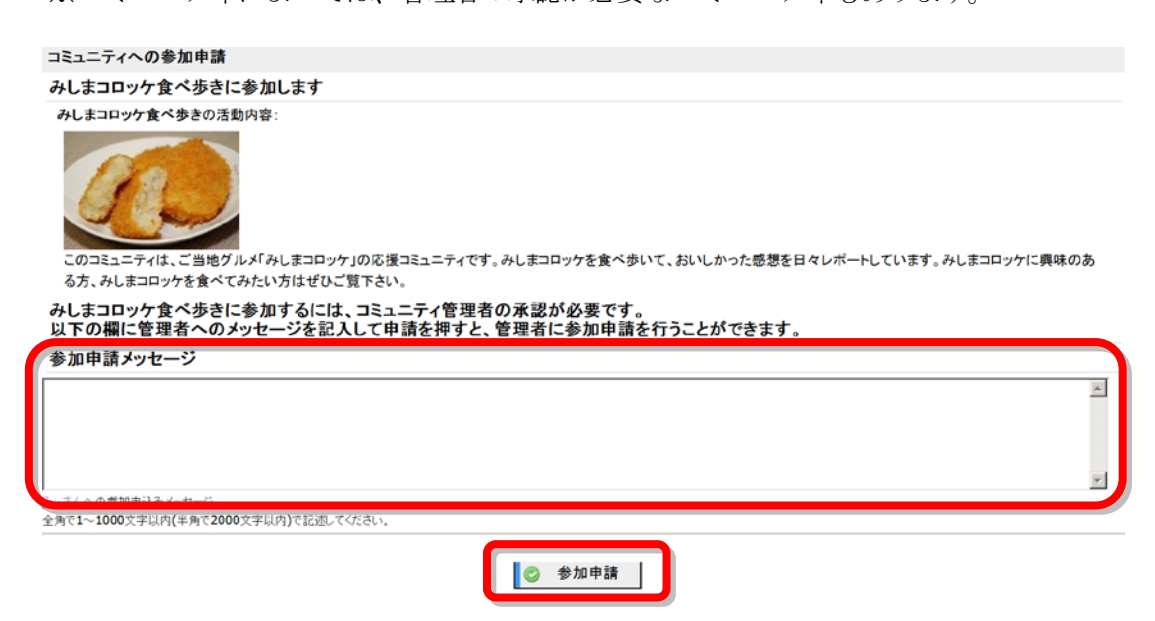

- 13. コミュニティに活動日記を掲載する(トピックを発言する)、コメントを寄せる
- 1 ログイン後、画面左上の「三島市地域SNS」をクリックすると、画面左下に以下のように参加しているコミュニティー覧が表示されます。ここに発言するコミュニティが表示されていないと発言することができません。表示がない場合は、「12.コミュニティをさがす、参加する」をご覧ください。

発言するコミュニティをクリックしてください。

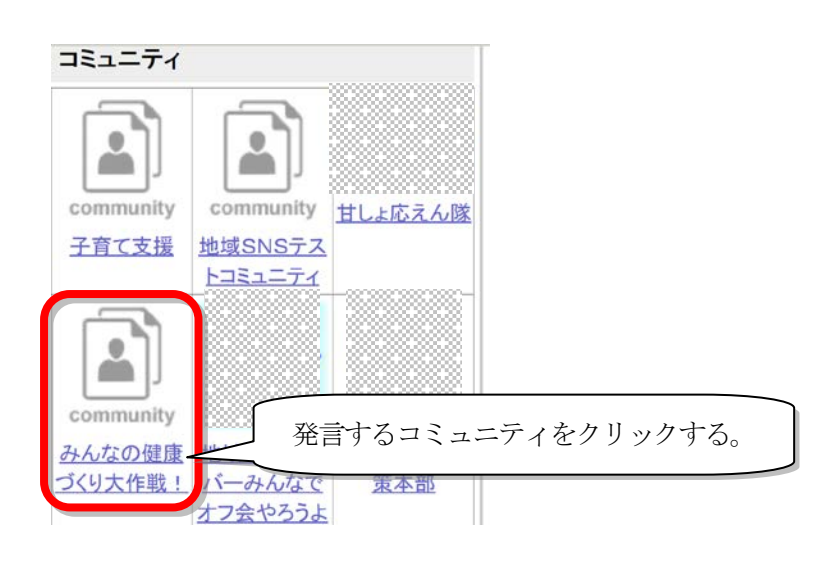

2 「トピックを作る」をクリックします。

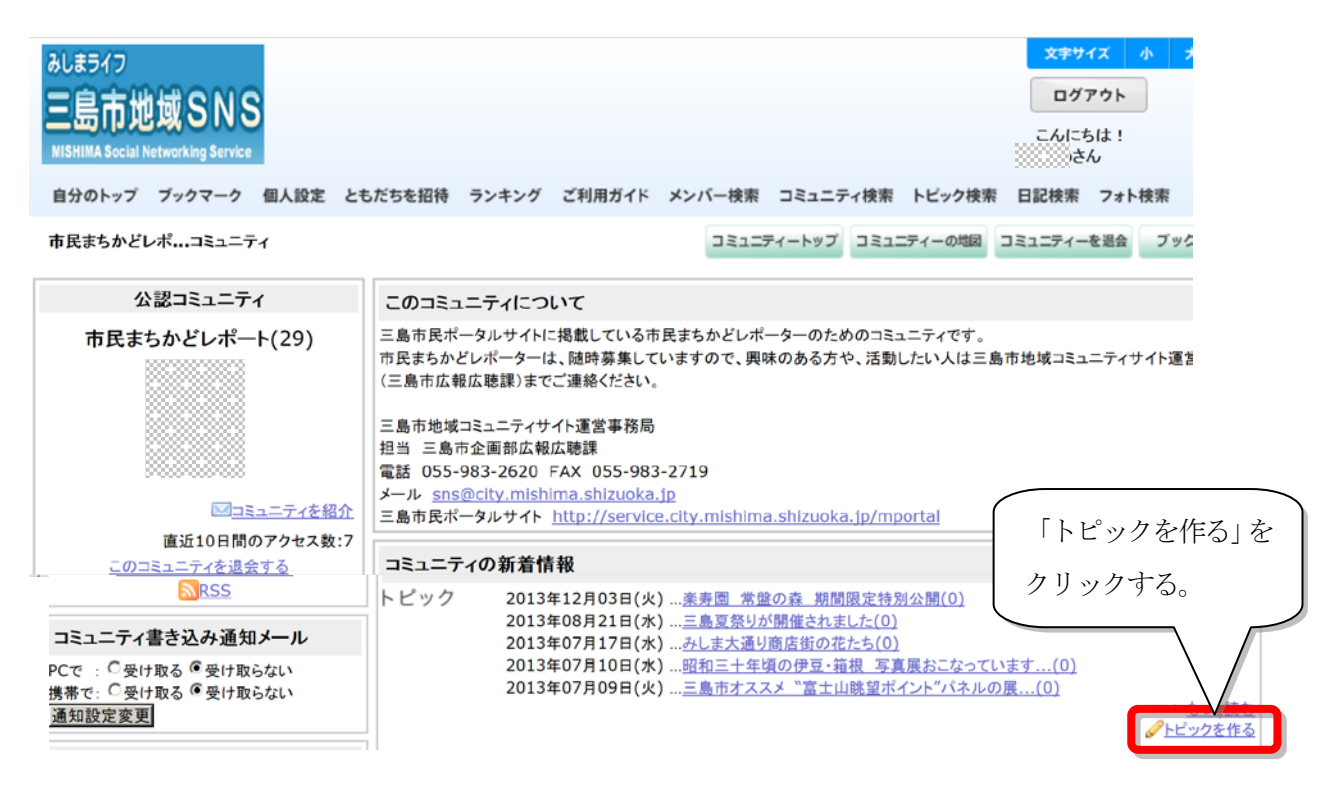

3 トピック作成画面でタイトルや内容を入力します。

写真やイラストなど画像を貼り付ける場合は「参照」をクリックしてコンピュータ内にある画像ファ イルを選び「貼付」をクリックしてしばらく待つと、本文中に[0123]といった数列が挿入され、画像が 貼り付けられます。数列の位置を変えると画像も移動します。

また、ファイル保管場所「がんがん」に保存された画像などのファイルが5件ずつ表示されますので、 貼り付けたい画像の上でクリックすると、先の方法と同様に画像が貼り付けられます。

| タイトル           | 全角で1~100文字以内で記述してください。                                                                                                    |
|----------------|----------------------------------------------------------------------------------------------------|
|                | 「参照」でコンピュータ内の画像を選び「貼<br>付」をクリックすると、本文中に[0123]など<br>の数列が挿入され、画像が貼付されます。                                                                                                    |
| 内容             | <ul> <li>※ファイルを選択しただけでは、「参照」」「影け」<br/>※アップロードが可能な認識手は、「jpg、jpg、png、gif、tt、pdf、doc、x/s、ppt、docx、x/sx、ppt、<br/>odt、ods、odp、zip、lzh、wmajです。<br/>※ユーザイムあたりの、がんがんの合計ファイル容量は、「10MJです。<br/>※1回のファイルアップロードで、「2MJまで可能です。 「がんがん」という機能を使って画像を貼り付<br/>けることも可能です。</li> </ul> |
| トラックバック        | トラックバックしたいトビックがあればトラックバックURLを入力し 地図を掲載する場合は、「地図から場所を選                                                                                                    |
| ラックバック拒否<br>場所 | ※トラックバックを拒否する場合には、チェックをして(ださい。<br>ボ」をグリックして設定します。詳しい地図の載せ方は p14 や p17 をご覧ください。                                                                                                    |

トピックには、画像のほか地図情報も併せて掲載できます。

4 トピックにコメントを入力する場合は、発言したいトピックをクリックします。

| コミュニティ | の新着情報                                                                                                    |                                  |
|--------|----------------------------------------------------------------------------------------------------|----------------------------------|
| トピック   | 07月26日<br>・ <u>東寿園の小浜池(8)</u><br>07月23日<br>07月13日・・・三島馬鈴藩・みしまコロッケまつり(5)<br>07月05日・・・山中旅游の逓延(0)<br>07月01日・・・ボンジュール」とみしまコロッケ(0) | 発言したいトピックをクリックします。               |
|        |                                                                                                    | - <u>もっとほむ</u><br>- <u>めっとほむ</u> |

トピックをクリックしたら、画面一番下に「コメントを書く」欄が表示されるのでコメントを入力し ます。写真やイラストなど画像を貼り付ける場合は「参照」をクリックしてコンピュータ内にある画像 ファイルを選び「貼付」をクリックすると、本文中に[0123]といった数列が挿入され、画像が貼り付け られます。数列の位置を変えると画像も移動します。また、ファイル保管場所「がんがん」に保存され た画像などのファイルが5件ずつ表示されますので、貼り付けたい画像の上でクリックすると、先の方 法と同様に画像が貼り付けられます。

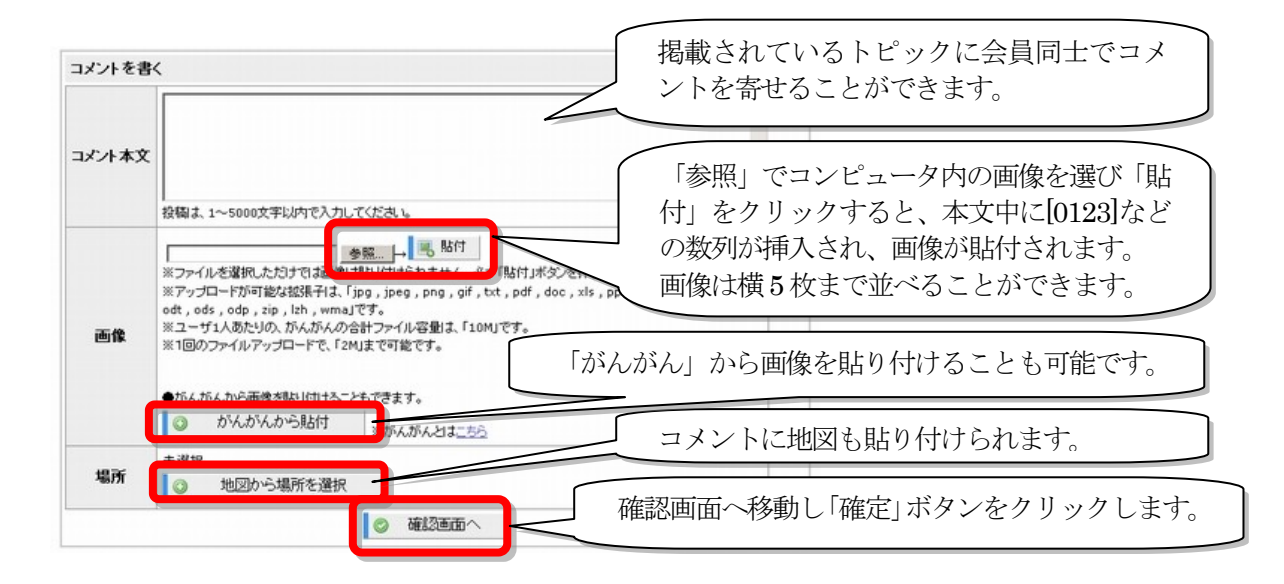

14. コミュニティ管理者を交代する(コミュニティ管理者のみ)
① コミュニティの管理者を交代するには、コミュニティのトップの「コミュニティのメンバー」の右下、「メンバー管理」を選択するか、

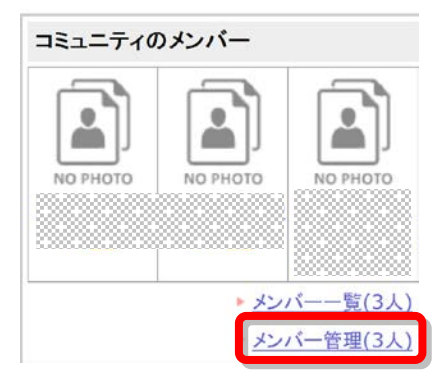

コミュニティのトップの「コミュニティーの設定」をクリックし、 「コミュニティ設定」の「メンバー管理」をクリックします。

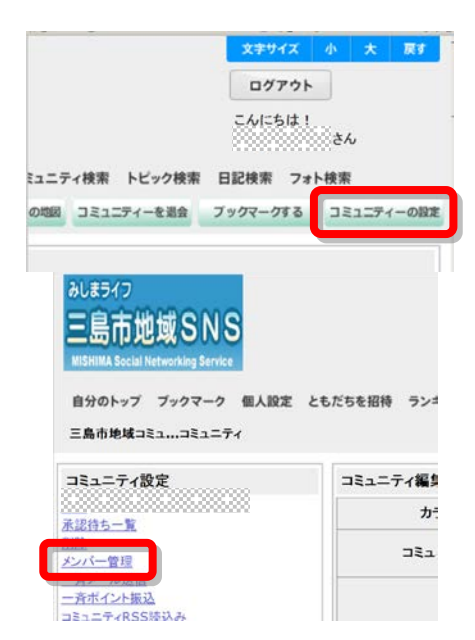

② 交代したい人の「管理権を渡す」をクリックする。

| <sup>∋-/⊃</sup><br>島市地域SNS                   |                                       |                                    | スキャッキス 小 大<br>ログアウト<br>こんにちは!  |
|----------------------------------------------|---------------------------------------|------------------------------------|--------------------------------|
| のトップ ブックマーク 個人設定 ともだちを招待 ラン<br>市民ポータル…コミュニティ | キング ご利用ガイド メンバー検索<br>コミュニティートップ コミュニラ | コミュニティ検索 トビック検<br>ィーの地図 コミュニティーを送会 | 常 日記検索 フォト検索<br>フックマークする コミュニテ |
| 2011年06月23日(木)                               | <u>メンバーから外す</u>                       | 副管理者に指名                            | 管理権を渡す                         |
| 2009年04月15日(水)                               | メンバーから外す                              | 副管理者に指名                            | 管理権を渡す                         |
| 2008年11月07日(金)                               |                                       |                                    |                                |

③ 最後に「確定」をクリックする。

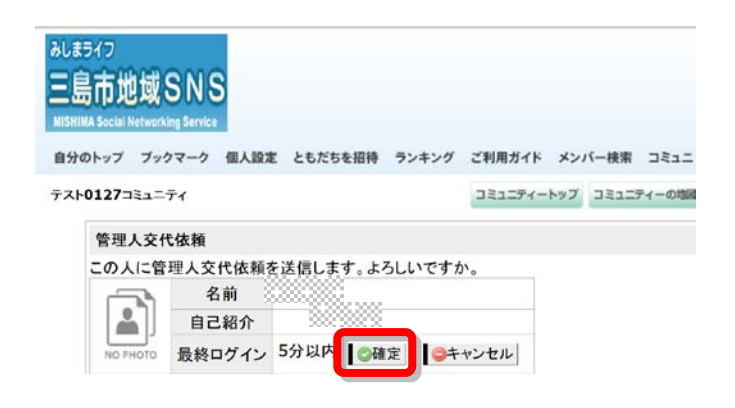

④ 管理権を渡した方が承認すれば管理人は交代されます。

※管理人が交代するには、管理権が渡された人の承認が必要です。

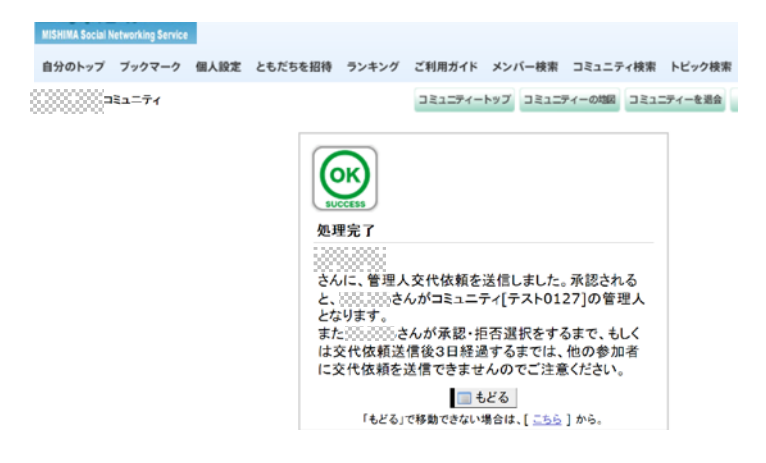

⑤ 管理権を渡された方は、自分のページの新着メールを確認してください。

「コミュニティ管理人交代依頼がきています」をクリックする。

| 自分のトップ                                      | ブックマーク | 個人設定 | ともだちを招待 | ランキング                                 | ご利用ガイド | メンバー検索  | コミュニティ検索   | トピック検索 | B    |
|---------------------------------------------|--------|------|---------|---------------------------------------|--------|---------|------------|--------|------|
| żん                                          |        |      |         |                                       | 自分の日記  | メール     | 自分のコミュニティ  | 自分のフォト | 4    |
| メールメニュー                                     | -      |      | メールー    | 覽                                     |        |         |            |        |      |
| <u>メールを書く</u><br>受信箱<br>送信箱<br>受信箱1<br>受信箱2 |        |      | ◎全選打    | ♀ ♀ ♀ ♀ ♀ ♀ ♀ ♀ ♀ ♀ ♀ ♀ ♀ ♀ ♀ ♀ ♀ ♀ ♀ | 余      |         |            | チェックし  | .t.: |
| 受信箱3                                        |        |      | 削除      | 差                                     | 出人     |         | タイトル       | ,      |      |
| <u>受信箱5</u><br>ごみ箱                          |        | 21   |         | <u>24</u>                             |        | 未読コミュニラ | 行了管理人交代依頼加 | がきています |      |
|                                             | 保存箱名設定 | E    |         |                                       |        |         |            |        |      |

| 自分のトップ ブックマーク 個人設定   | ともだちを招待 ランキン | グ ご利用ガイド メンバー検索 コミュニティ検索                                                             | トビック検索 日記検索 フォト検索     |  |  |  |
|----------------------|--------------|--------------------------------------------------------------------------------------|-----------------------|--|--|--|
| ž4                   |              | 自分の日記 メール 自分のコミュニティ                                                                  | 自分のフォト 地図 アクセス履歴 ポイント |  |  |  |
| メールメニュー              | メール内容        |                                                                                      |                       |  |  |  |
| <u>メールを書く</u><br>受信箱 | 差出人          | <u>ah</u>                                                                            | URL をクリックする。          |  |  |  |
| <u>送信箱</u><br>受信箱1   | あて先          | <u>خ//</u>                                                                           |                       |  |  |  |
| 受信箱2                 | 日時           | 2014年01月27日(月) 16:06                                                                 |                       |  |  |  |
| 受信箱4                 | 題名           | コミュニティ管理人交代依頼がきています                                                                  |                       |  |  |  |
| <u> </u>             |              | コミュニティ筋理し方伏は話がきています                                                                  | - /                   |  |  |  |
| ()保存箱名設定             | 内容           | http://sns.city.mishima.shizuoka.jp/modules/ci/transfer_request_confi<br>rm.phtml?g= |                       |  |  |  |

⑥ 最後に承認をクリックする。

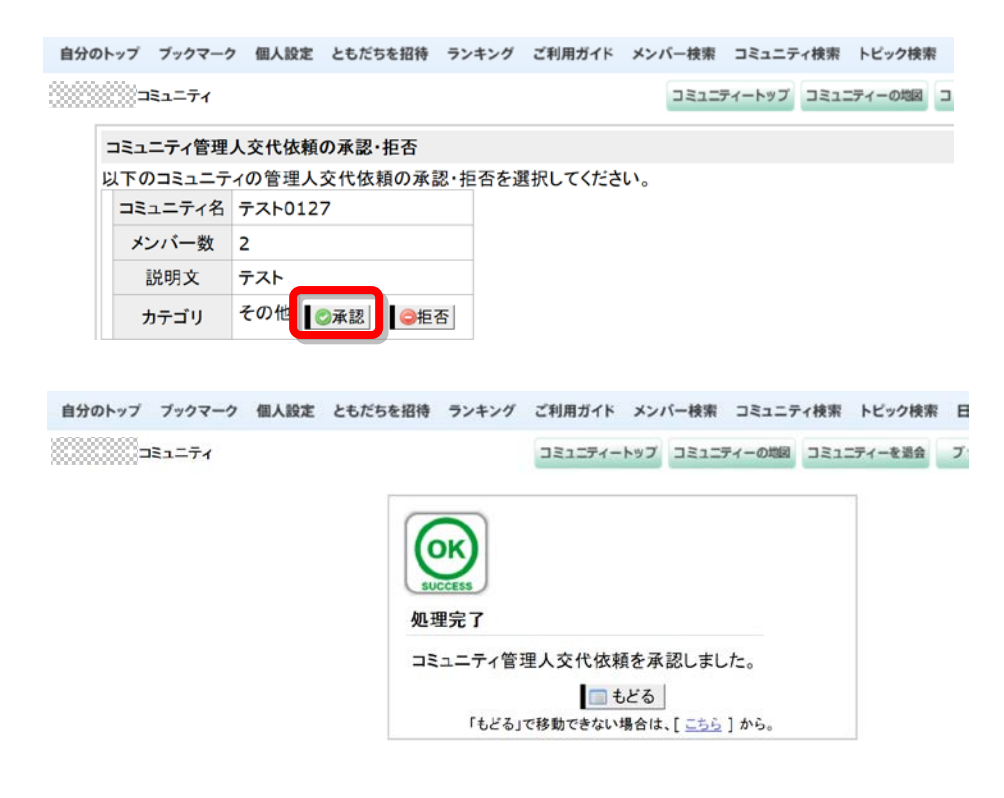

⑦ 管理権を渡した方は自分のページの新着メールを確認してください。

「コミュニティ管理人交代依頼が承認されました」をクリックする。

| 自分のトップ ブックマーク 個人設定                          | ともだちを招待 | ランキング こ      | ご利用ガイド | メンバー検索                 | こミュニティ検索   | トビック検索   |
|---------------------------------------------|---------|--------------|--------|------------------------|------------|----------|
|                                             |         | 1            | 自分の日記  | メール                    | 分のコミュニティ   | 自分のフォト   |
| メールメニュー                                     | メールー    | 览            |        |                        |            |          |
| <u>メールを書く</u><br>受信箱<br>送信箱<br>受信箱1<br>受信箱2 | ◎全選択    | <b>〇</b> 全解除 |        |                        |            | チェックレ    |
| 受信 <u>箱3</u><br>受信箱4                        | 削除      | 差出           | ٨      |                        | タイトル       |          |
| <u>受信箱5</u><br><u>ごみ箱</u>                   |         | <u>, 45</u>  |        | 未讀コミュニ                 | ティ管理人交代依頼か | 「承認されました |
| □保存箱名設定                                     |         |              |        | <u> - 72 - 72 - 73</u> | スト0127(参加) |          |

| 自分のトップ ブックマーク 個人設定          | ともだちを招待 ランキング | ご利用ガイド      | メンバー検   | 索 コミュニティ検索 | トビック検索 |
|-----------------------------|---------------|-------------|---------|------------|--------|
| <b>さ</b> ん                  |               | 自分の日記       | メール     | 自分のコミュニティ  | 自分のフォト |
| メールメニュー                     | メール内容         |             |         |            |        |
| <u>メールを書く</u><br>受信箱        | 差出人           | <u></u> 033 | ю       |            |        |
| 送信箱<br>受信箱1                 | あて先           | hirożん      |         |            |        |
| 受信箱2                        | 日時            | 2014年0      | 1月27日(月 | ]) 16:09   |        |
| <u>受信箱4</u><br>受信箱4         | 題名            | コミュニティ      | r管理人交f  | 代依頼が承認される  | ました    |
| <u> 受信相2</u><br><u> ごみ箱</u> | 内容            | コミュニティ      | r管理人交f  | 代依頼が承認される  | ました。   |
| ()保存箱名設定                    |               |             | -       | 返信する ■転送   | する     |

15. コミュニティを削除する (コミュニティ管理者のみ)

コミュニティを削除したい場合は、削除したいコミュニティを開き「コミュニティ設定」ボタンをクリックします。

コミュニティ設定の中から「削除」をクリックします。

自分のトップ ブックマーク 個人設定 ともだちと 招待 ランキング ご利用ガイド メンバー検索 コミュニティ検索 トビック検索 日記検索 フォト検索 三島市地域コミュニティサイト運…コミュ コミュニティートップ コミュニティーの地図 コミュニティーを過会 ブックマークする コミュニティーの設定 コミュニティ設定 コミュニティ編集 設定 カテゴリ <u>削除</u> コミュニティ名 全角で1~100文字以内(半角で200文字以内)で記述してください。 一斉メール送信 \* 一斉ポイント振込 <u>コミュニティRSS読込み</u> -全角で1~1000文字以内(半角で2000文字以内)で記述してください。 コミュニティの活動内容 , ※ファイルを選択しただけでは画像は貼り付けられません。必ず「貼付」ボタンを押して下さい。 ※アップロードが可能な拡張子は、「jpg , jpeg , png , gif , txt , pdf , doc , xls , ppt , docx , xlsx , pptx , odt , ods , odp , zip , lzh , wma , tifj cj. ※ユーザ1人あたりの、がんがんの合計ファイル容量は、「50M」です。

③ 「削除」をクリックし、

| コミュニティ設定                                                              | コミュニティを削除する                                                 |
|-----------------------------------------------------------------------|-------------------------------------------------------------|
| 設定<br>単注約5-10<br>単語<br>二方ズール活動<br>二方ズール活動<br>二方ズール活動<br>コドュニティ的SSB32み | このコミュニティを制御します。トラブル茶を載けるために、利用される用はあらかじめ参加着への各种を行っておいてください。 |

④ 「確定」をクリックする。

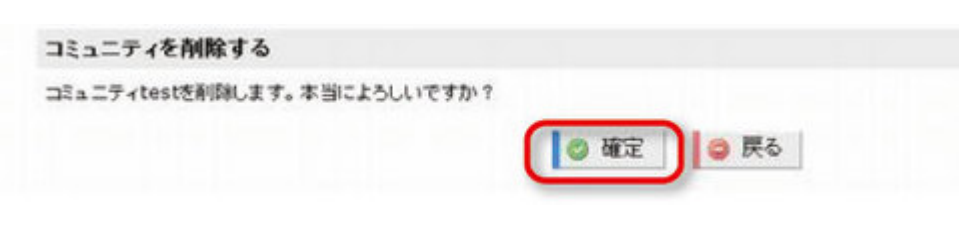

|   |    |   |   | 0 |   |   | 0 | с |   |
|---|----|---|---|---|---|---|---|---|---|
|   |    |   | 0 | 0 | с | э | 0 | c | 0 |
|   |    |   | 0 | 0 | 0 | 0 | 0 | c | ю |
|   |    |   |   | 2 |   |   |   | 1 |   |
|   | e. | ÷ | ÷ | ÷ | ÷ | ~ |   |   |   |
| ٢ |    | 2 | 0 | o | ç | 2 |   |   |   |
|   | 2  | 0 | 0 | o | Q | o |   |   |   |
|   |    |   |   |   |   |   |   |   |   |

| 発行:三島市地域コミュニティサイト運営事務局                        |  |  |  |  |  |  |
|-----------------------------------------------|--|--|--|--|--|--|
| 三島市役所企画部広報広聴課                                 |  |  |  |  |  |  |
| 〒411-8666 静岡県三島市北田町4-47                       |  |  |  |  |  |  |
| 電話 055-983-2620 FAX 055-983-2719              |  |  |  |  |  |  |
| eメール <u>sns@city.mishima.shizuoka.jp</u>      |  |  |  |  |  |  |
| 三島市地域SNS http://sns.city.mishima.shizuoka.jp/ |  |  |  |  |  |  |

| 初版  | 平成 20 年 10 月 29 日 |
|-----|-------------------|
| 第2版 | 平成 21 年 10 月 28 日 |
| 第3版 | 平成 22 年 7月 27日    |
| 第4版 | 平成26年2月14日        |